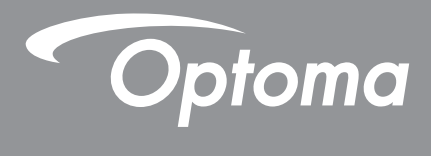

# **Proiettore DLP®**

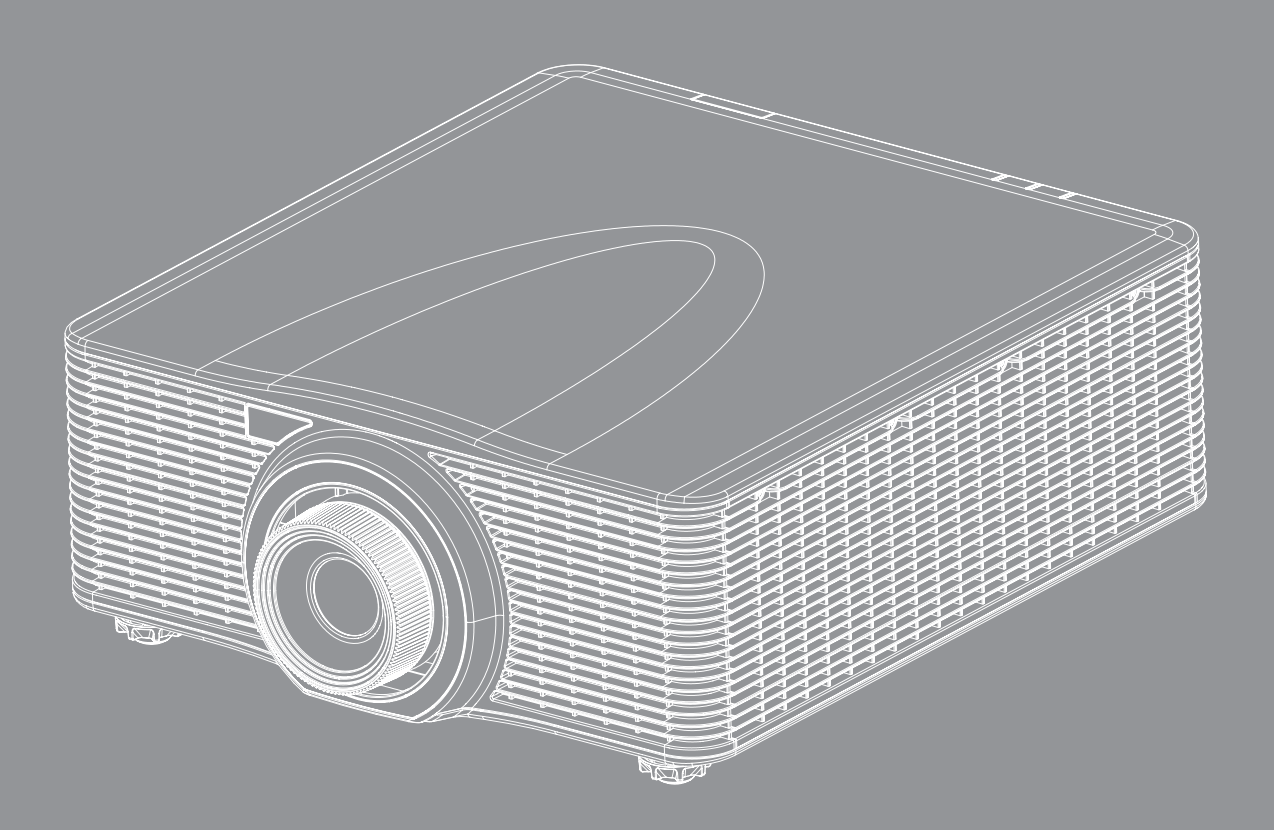

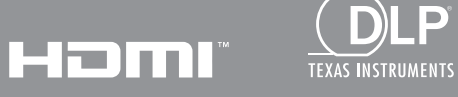

P

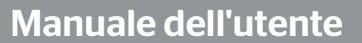

# INDICE

| SICUREZZA                                                      | 4  |
|----------------------------------------------------------------|----|
| Importanti istruzioni per la sicurezza                         | 4  |
| Informazioni sulla sicurezza delle radiazioni laser            | 5  |
| Copvright                                                      |    |
| Disclaimer                                                     |    |
| Riconoscimento dei marchi                                      |    |
| FCC                                                            |    |
| Dichiarazione di conformità per i Paesi della Comunità Europea | a  |
| WEEE                                                           |    |
| INTRODUZIONE                                                   | 8  |
| Contenuto della confezione                                     | 8  |
| Accessori standard                                             | 8  |
| Accessori ontional                                             |    |
| Descrizione del prodotto                                       | 9  |
| Collegamenti                                                   | 10 |
| Tastiera                                                       | 11 |
| Telecomando                                                    |    |
| CONFIGURAZIONE E INSTALLAZIONE                                 | 13 |
| Installazione dell'obiettivo di proiezione                     |    |
| Regolazione della posizione del proiettore                     |    |
| Collegamento delle sorgenti al proiettore                      |    |
| Regolazione dell'immagine del proiettore                       |    |
| Configurazione del telecomando                                 |    |
| USO DEL PROIETTORE                                             |    |
| Accensione/spegnimento del proiettore                          |    |
| Selezione di una sorgente di ingresso                          |    |
| Navigazione sul menu e funzioni                                |    |
| Struttura del menu OSD                                         |    |
| Menu Immagine                                                  |    |
| Menu Schermo                                                   |    |
| Menu Impostazioni                                              |    |
| Menu Sorg. Iumin                                               |    |
| Menu Opzioni                                                   |    |
| Menu 3D                                                        |    |
| Menu Comunicazioni                                             |    |
| Menu Imposta   Rete   Control Settings                         |    |

|                                                                   | 51 |
|-------------------------------------------------------------------|----|
| Risoluzioni compatibili                                           | 51 |
| Dimensioni immagine e distanza di proiezione                      | 56 |
| Dimensioni del proiettore e installazione del supporto a soffitto | 57 |
| Codici remoti IR                                                  | 58 |
| Risoluzione dei problemi                                          | 60 |
| ndicatore di avviso                                               | 61 |
| Specifiche                                                        | 63 |
| Sedi dell'azienda Optoma                                          | 64 |

## SICUREZZA

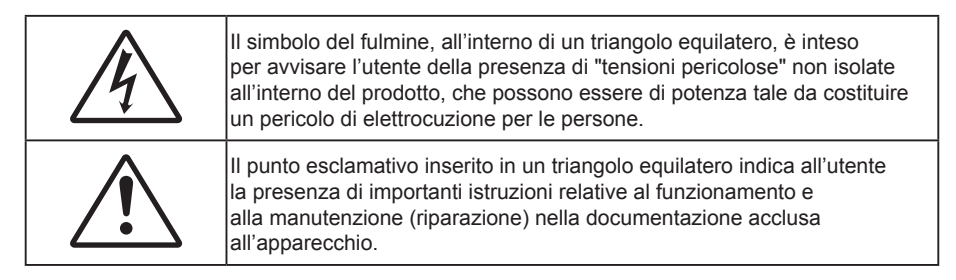

Attenersi a tutte le avvertenze, precauzioni ed istruzioni per la manutenzione raccomandate in questa guida.

### Importanti istruzioni per la sicurezza

- Non ostruire le fessure di ventilazione. Per garantire un funzionamento affidabile del proiettore e per proteggerlo dal surriscaldamento, si consiglia di installare l'apparecchio in un punto in cui la ventilazione non venga bloccata. Per esempio, non collocare il proiettore su un tavolo da caffè, su un divano o su un letto, ecc. Non posizionarlo in uno spazio chiuso, come una libreria o un armadio, che possa limitare la circolazione dell'aria.
- Per ridurre il rischio d'incendi e/o di elettrocuzioni non esporre il proiettore a pioggia o umidità. Non
  installare vicino a sorgenti di calore tipo radiatori, valvole o regolatori di calore, fornelli, stufe o altri
  apparati che producono calore (amplificatori inclusi).
- Non lasciare che oggetti o liquidi penetrino nel proiettore. Essi potrebbero entrare in contatto con punti di tensione pericolosi e provocare incendi o scosse elettriche.
- Non usare l'unità nelle seguenti condizioni:
  - In luoghi estremamente caldi, freddi o umidi.
    - (i) Assicurarsi che la temperatura d'ambiente sia compresa tra 5°C e 40°C
    - (ii) L'umidità relativa è tra 10% e 85%
  - In aree suscettibili a polvere e sporcizia eccessiva.
  - Vicino a qualsiasi apparecchiatura che generi un forte campo magnetico.
  - Alla luce diretta del sole.
- Non utilizzare il proiettore in luoghi in cui potrebbero essere presenti gas infiammabili o gas esplosivi nell'atmosfera. La lampada all'interno del proiettore si surriscalda durante il funzionamento e il gas potrebbe incendiarsi e causare incendi.
- Non usare l'unità se è stata danneggiata fisicamente o se è stata usata in modo non appropriato. I danni/abusi fisici sono i seguenti (senza limitazione a questi):
  - L'unità e stata fatta cadere.
  - Il cavo d'alimentazione o la spina è danneggiata.
  - Sul proiettore è stato versato del liquido.
  - Il proiettore è stato esposto a pioggia o umidità.
  - Qualcosa è caduto all'interno del proiettore, oppure qualcosa al suo interno si è allentato.
- Non collocare il proiettore su una superficie instabile. Il proiettore potrebbe cadere, causando lesioni o danni al proiettore stesso.
- Non bloccare la luce che fuoriesce dal proiettore quando è in funzione. La luce riscalda l'oggetto, sciogliendolo, e causa ustioni o incendi.
- Non aprire o smontare il prodotto perché si possono subire scosse elettriche.
- Non tentare di aggiustare da soli il proiettore. L'apertura e la rimozione delle coperture può esporre al contatto con parti in cui sono presenti voltaggi pericolosi o ad altri rischi. Prima di inviare il proiettore per la riparazione, contattare Optoma.
- Fare riferimento alle etichette apposte sul proiettore per gli avvisi sulla sicurezza.
- L'unita deve essere riparata esclusivamente da personale autorizzato.

- Usare solamente attacchi/accessori specificati dal produttore.
- Non guardare direttamente nell'obiettivo del proiettore durante l'uso. La luce abbagliante può danneggiare gli occhi.
- Questo proiettore rileva automaticamente la durata della lampada.
- Quando si spegne il proiettore, assicurarsi che il ciclo di raffreddamento sia completato prima di scollegare l'alimentazione. Permettere al proiettore di raffreddarsi per 90 secondi.
- Spegnere e staccare la spina dalla presa di corrente prima di pulire il prodotto.
- Usare un panno morbido inumidito con un detergente neutro per pulire le coperture. Non usare detergenti abrasivi, cere o solventi per pulire l'unità.
- Scollegare la spina dalla presa di corrente CA se il prodotto non è usato per periodi prolungati.
- Non installare il proiettore in luoghi in cui potrebbe essere soggetto a vibrazioni o urti.
- Non toccare l'obiettivo con le mani nude.
- Rimuovere le batterie dal telecomando prima di conservarlo. Se si lasciano le batterie nel telecomando per lunghi periodi di tempo, potrebbero presentare perdite.
- Non utilizzare o riporre il proiettore in luoghi in cui potrebbe essere presente fumo causato da olio o sigarette, in quanto potrebbe influire negativamente sulla qualità delle prestazioni del proiettore.
- Attenersi alla corretta installazione dell'orientamento del proiettore in quanto un'installazione non standard potrebbe influire sulle prestazioni del proiettore.
- Utilizzare una presa e/o un dispositivo di protezione contro le sovratensioni in quanto le interruzioni e gli sbalzi di corrente possono DANNEGGIARE i dispositivi.

### Informazioni sulla sicurezza delle radiazioni laser

Questo prodotto è classificato come PRODOTTO LASER CLASSE 1 - GRUPPO DI RISCHIO 2 in conformità a IEC 60825-1 : 2014 è conforme alle normative 21 CFR 1040.10 e 1040.11 come Gruppo di rischio 2, LIP (Laser Illuminated Projec tor) come definito in IEC 62471:2006 tranne per le deviazioni ai sensi della normativa Laser Notice No. 50, del 24 giugno 2007.

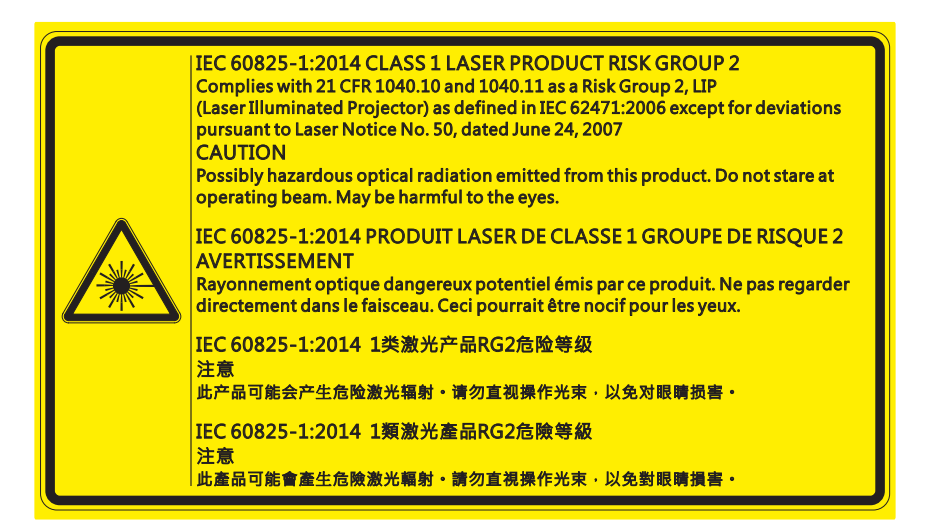

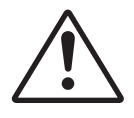

#### La mancata osservanza delle seguenti precauzioni potrebbe comportare il decesso o lesioni gravi.

- Il proiettore dispone di un modulo laser Classe 4 integrato. Non tentare di smontare o modificare il proiettore.
- Qualsiasi operazione o regolazione non specificatamente indicata dal manuale d'uso crea il rischio di esposizione a radiazioni laser pericolose.
- Non aprire o smontare il proiettore in quanto si possono causare danni o esposizione a radiazioni laser.
- Non fissare il raggio quando il proiettore è acceso. La luce potente può provocare lesioni permanenti agli occhi.
- Quando si accende il proiettore, assicurarsi che nessuno entro la gamma di proiezione guardi l'obiettivo.
- Osservare le procedure di controllo, regolazione o funzionamento per evitare danni o lesioni dovuti all'esposizione a radiazioni laser.
- Le istruzioni per il montaggio, il funzionamento e la manutenzione includono chiari avvertimenti sulle precauzioni per evitare la possibile esposizione a radiazioni laser.

### Copyright

Questa pubblicazione, incluse tutte le fotografie, le illustrazioni e il software, è protetta dalle leggi internazionali sul copyright, con tutti i diritti riservati. Né il presente manuale né altri materiali qui contenuti possono essere riprodotti senza il consenso scritto dell'autore.

© Copyright 2017

### Disclaimer

Le informazioni di questo documento sono soggette a cambiamenti senza preavviso. Il produttore non si assume alcuna responsabilità né offre garanzie rispetto ai contenuti del presente documento ed in particolare non concede alcuna garanzia implicita di commerciabilità o idoneità a scopi specifici. Il produttore si riserva il diritto di rivedere e di modificare periodicamente i contenuti di questa pubblicazione, senza alcun obbligo da parte sua di avvisare o notificare chiunque di tali revisioni o modifiche.

### Riconoscimento dei marchi

Kensington è un marchio registrato negli Stati Uniti della ACCO Brand Corporation, con registrazioni rilasciate e applicazioni in corso di registrazione in altri Paesi del mondo.

HDMI, il logo HDMI e High-Definition Multimedia Interface sono marchi o marchi registrati di HDMI Licensing LLC negli Stati Uniti ed in altri Paesi.

DLP<sup>®</sup>, DLP Link e il logo DLP sono marchi registrati di Texas Instruments e BrilliantColor<sup>™</sup> è un marchio di Texas Instruments.

HDBaseT™ e il logo HDBaseT Alliance sono marchi registrati di HFBase T Alliance.

Tutti gli altri nomi di prodotti utilizzati in questo manuale sono proprietà dei rispettivi proprietari e sono riconosciuti.

### FCC

Questo dispositivo è stato controllato e ritenuto conforme ai limiti di un apparecchio digitale di Classe A, in conformità all'articolo 15 delle norme FCC. Questi limiti sono stati determinati per poter garantire una protezione ragionevole da interferenze nocive nel caso di installazioni residenziali. Questo dispositivo genera, utilizza e può irradiare energia di frequenza radio e, se non è installato ed utilizzato in accordo alle istruzioni date, può causare interferenze dannose alle comunicazioni radio.

Non vi è tuttavia garanzia che non si verifichino interferenze in un'installazione particolare. Se questo dispositivo provoca interferenze dannose alla ricezione radiofonica o televisiva, che possono essere determinate accendendo o spegnendo il dispositivo, l'utente è incoraggiato a cercare di correggere l'interferenza adottando una o più delle seguenti misure:

- Riorientare o ricollocare l'antenna ricevente.
- Aumentare la distanza tra l'attrezzatura e l'antenna.
- Collegare l'attrezzatura ad una presa di corrente su di un circuito diverso da quello a cui è collegata l'antenna.
- Consultare il rivenditore o un tecnico specializzato radio / TV per aiuto.

#### Avviso: Cavi schermati

Tutti i collegamenti ad alti dispositivi di computazione devono essere eseguiti usando cavi schermati per mantenere la conformità con le normative FCC.

#### Attenzione

Cambiamenti o modifiche non espressamente approvati dal produttore, possono annullare l'autorità all'uso da parte dell'utente di questo proiettore, che è garantita dalla FCC (Federal Communications Commission).

#### Condizioni operative

Questo dispositivo è conforme all'articolo 15 delle norme FCC. Il funzionamento è soggetto alle due seguenti condizioni:

1. Questo dispositivo non può provocare interferenze dannose.

2. Questo dispositivo deve accettare tutte le interferenze ricevute, incluse le interferenze che possono provocare operazioni indesiderate.

#### Avviso: Utenti canadesi

Questo apparato digitale di Classe A è conforme alla Normativa Canadese ICES-003.

Remarque à l'intention des utilisateurs canadiens

Cet appareil numerique de la classe A est conforme a la norme NMB-003 du Canada.

### Dichiarazione di conformità per i Paesi della Comunità Europea

- Direttiva EMC 2014/30/UE (emendamenti inclusi)
- Direttiva Bassa tensione 2014/35/UE
- Direttiva sulle apparecchiature radio 2014/53/UE (se il prodotto dispone di funzione RF)
- Direttiva RoHS 2011/65/UE

### WEEE

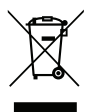

#### Istruzioni sullo smaltimento

Non smaltire questo dispositivo elettronico nei rifiuti urbani. Per ridurre l'inquinamento ed assicurare la più alta protezione dell'ambiente globale, riciclare questa attrezzatura.

### Contenuto della confezione

Disimballare con cura e verificare che siano presenti tutti gli articoli elencati di seguito negli accessori standard. Alcuni elementi degli accessori optional potrebbero non essere disponibili in base al modello, alle specifiche e all'area geografica. Controllare il luogo presso cui si è effettuato l'acquisto. Alcuni accessori potrebbero variare a seconda dell'area geografica.

La scheda della garanzia è fornita solo in zone specifiche. Consultare il rivenditore per informazioni dettagliate.

### Accessori standard

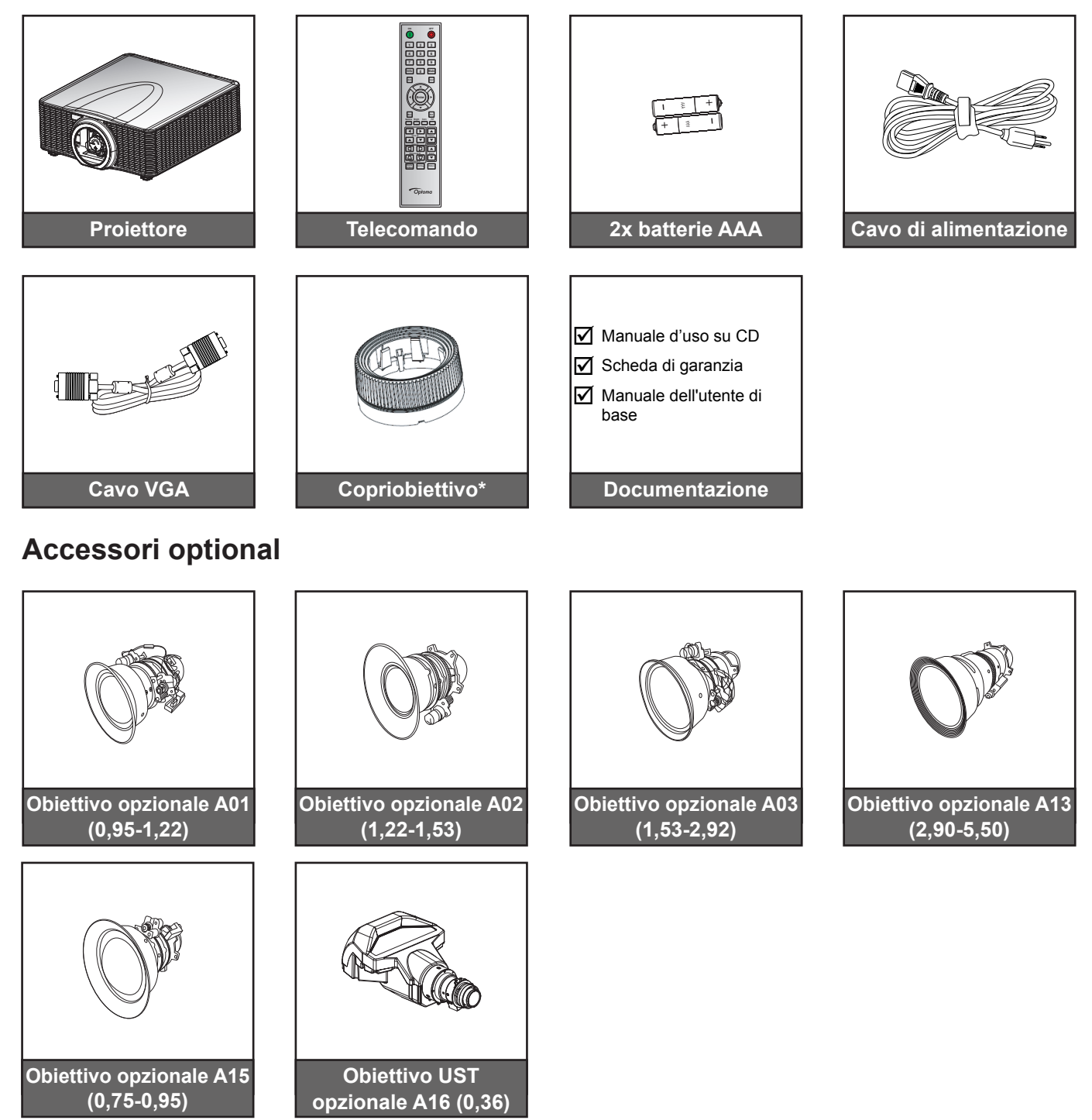

#### Nota:

- Gli accessori optional variano in base al modello, alle specifiche e alla regione.
- \*Per obiettivi A01, A03 e A13.

## Descrizione del prodotto

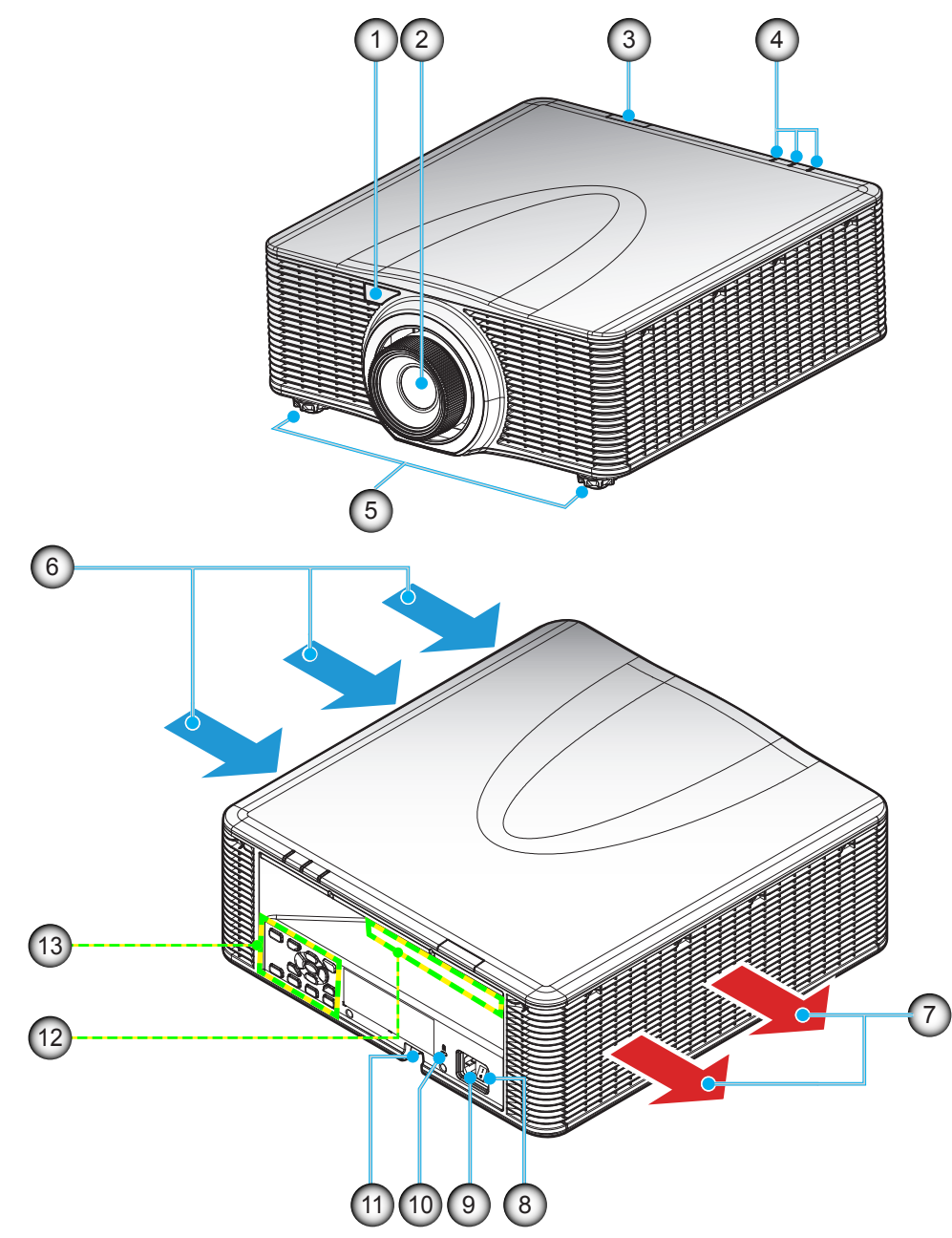

Nota: Non ostruire le prese d'aria di ingresso o uscita del proiettore. (\*) Gli accessori optional variano in base al modello, alle specifiche e alla regione.

| N. | Voce                                        | Ν.  | Voce                                             |
|----|---------------------------------------------|-----|--------------------------------------------------|
| 1. | Ricevitore IR anteriore                     | 8.  | Interruttore di alimentazione                    |
| 2. | Lens                                        | 9.  | Presa di alimentazione                           |
| 3. | Ricevitore IR superiore                     | 10. | Dispositivo di sicurezza Kensington <sup>™</sup> |
| 4. | Indicatori LED di stato                     | 11. | Barra di protezione                              |
| 5. | Piedino di regolazione<br>dell'inclinazione | 12. | Ingresso/uscita                                  |
| 6. | Ventilazione (presa d'aria)                 | 13. | Tastiera                                         |
| 7. | Ventilazione (uscita dell'aria)             |     |                                                  |
|    |                                             |     |                                                  |

## Collegamenti

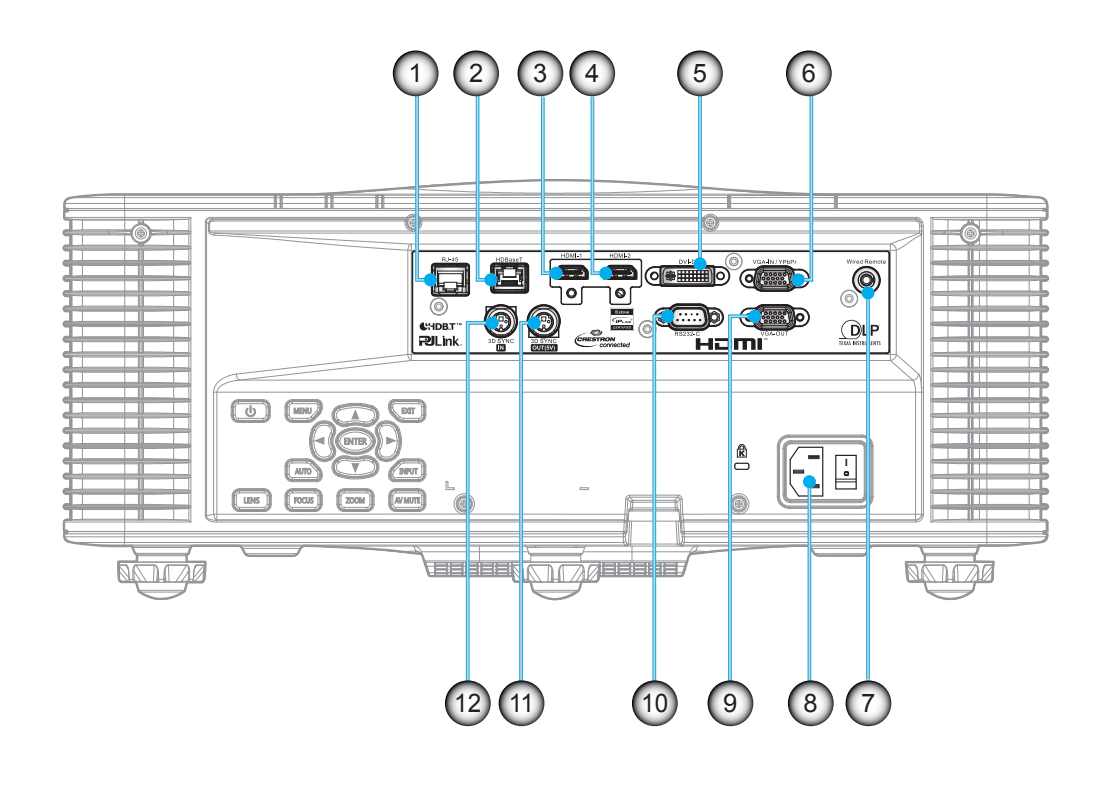

| N. | Voce                      | N.  | Voce                     |
|----|---------------------------|-----|--------------------------|
| 1. | Connettore LAN            | 7.  | Connettore remoto a filo |
| 2. | Connettore HDBaseT        | 8.  | Presa di alimentazione   |
| 3. | Connettore HDMI -1        | 9.  | Connettore VGA-OUT       |
| 4. | Connettore HDMI -2        | 10. | Connettore RS232-C       |
| 5. | Connettore DVI-D          | 11. | Connettore 3D SYNC OUT   |
| 6. | Connettore VGA-IN / YPbPr | 12. | Connettore 3D SYNC IN    |
|    |                           |     |                          |

### Tastiera

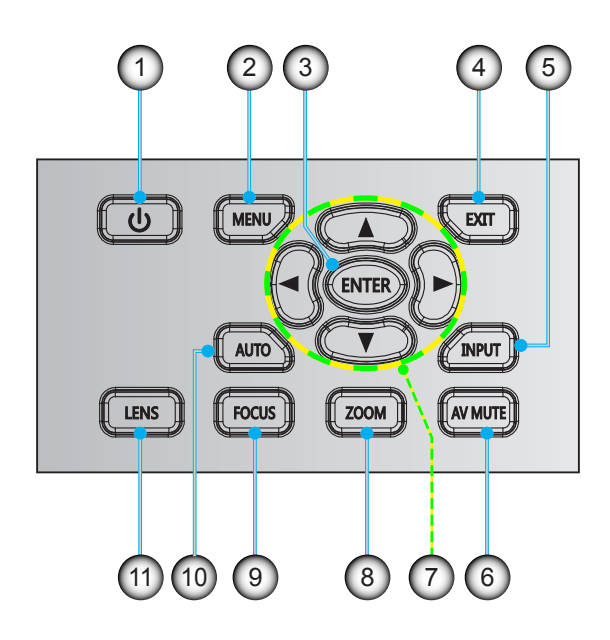

| N. | Voce          | N.  | Voce                                     |
|----|---------------|-----|------------------------------------------|
| 1. | Alimentazione | 7.  | Quattro tasti direzionali e di selezione |
| 2. | Menu          | 8.  | Zoom                                     |
| 3. | Invio         | 9.  | Fuoco                                    |
| 4. | Esci          | 10. | Auto                                     |
| 5. | inserimento   | 11. | Lens                                     |
| 6. | Esclusione AV |     |                                          |
|    |               |     |                                          |

### Telecomando

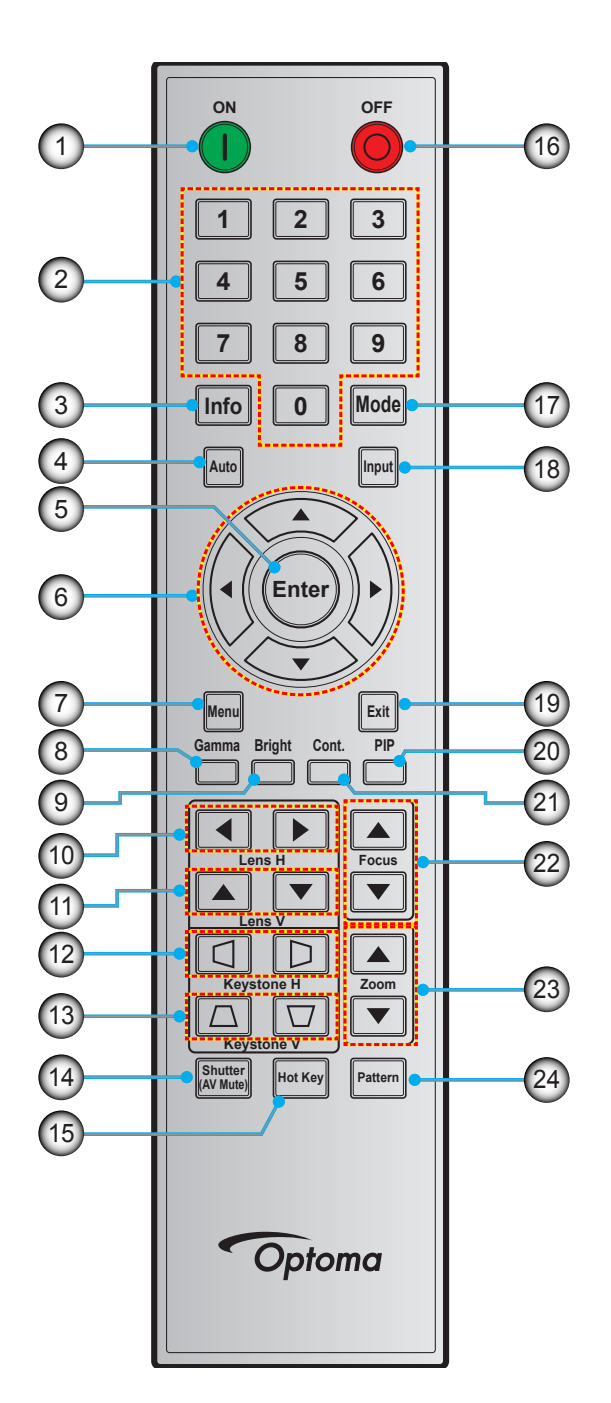

| N. | Voce                                     |
|----|------------------------------------------|
| 1. | Accensione                               |
| 2. | Tasti numerici                           |
| 3. | Info                                     |
| 4. | Auto                                     |
| 5. | Invio                                    |
| 6. | Quattro tasti direzionali e di selezione |
| 7. | Menu                                     |
| 8. | Gamma                                    |

Ì

| Ν.  | Voce              | N.  | Voce        |
|-----|-------------------|-----|-------------|
| 9.  | Luminoso          | 17. | Modalità    |
| 10. | Obiettivo O       | 18. | inserimento |
| 11. | Obiettivo V       | 19. | Esci        |
| 12. | Correzione O      | 20. | PIP         |
| 13. | Correzione V      | 21. | Cont.       |
| 14. | Shutter (AV Mute) | 22. | Fuoco       |
| 15. | Hot Key           | 23. | Zoom        |
| 16. | Spegnimento       | 24. | Pattern     |
|     |                   |     |             |

### Installazione dell'obiettivo di proiezione

Prima di configurare il proiettore, installare l'obiettivo di proiezione sul proiettore.

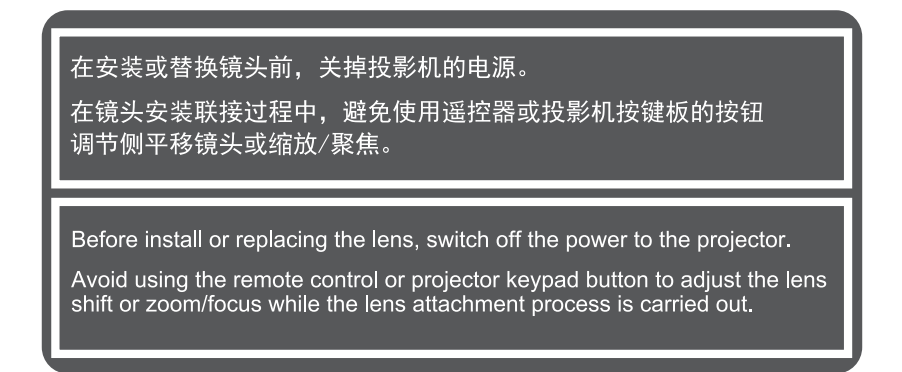

#### **IMPORTANTE!**

- Assicurarsi che il proiettore sia spento adeguatamente prima di installare l'obiettivo.
- Durante l'installazione dell'obiettivo, non regolare lo spostamento dell'obiettivo, lo zoom o la messa a fuoco con il telecomando o il tastierino del proiettore.

#### Procedura:

1. Ruotare il copriobiettivo in senso antiorario.

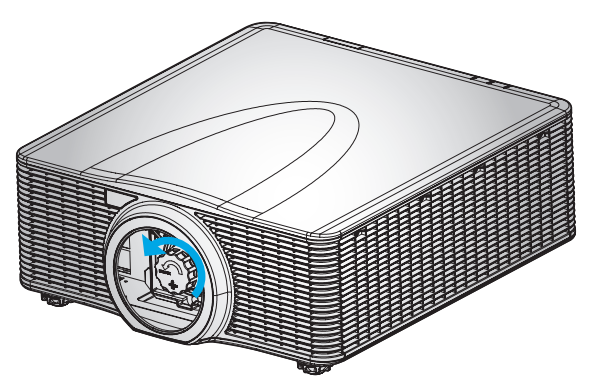

2. Rimuovere il copriobiettivo.

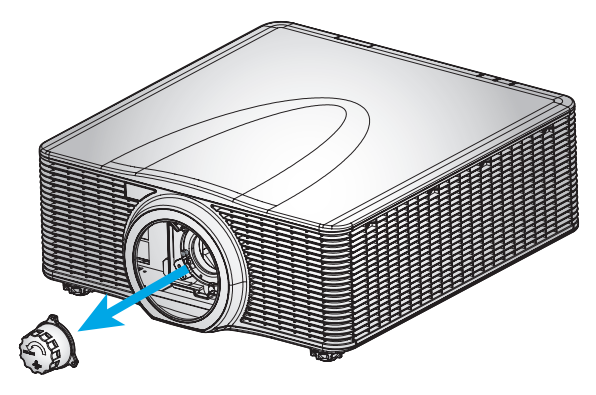

3. Installare l'obiettivo sul proiettore.

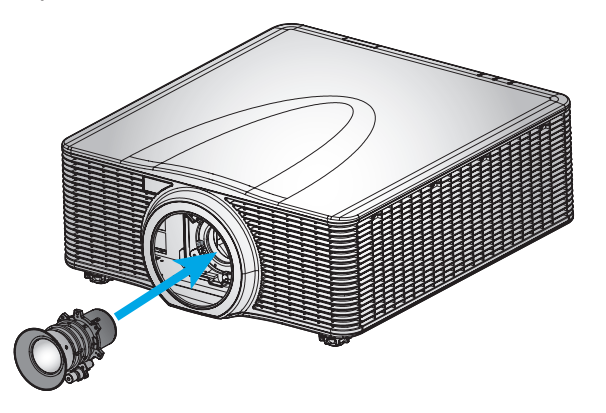

4. Ruotare l'obiettivo in senso orario per bloccarlo.

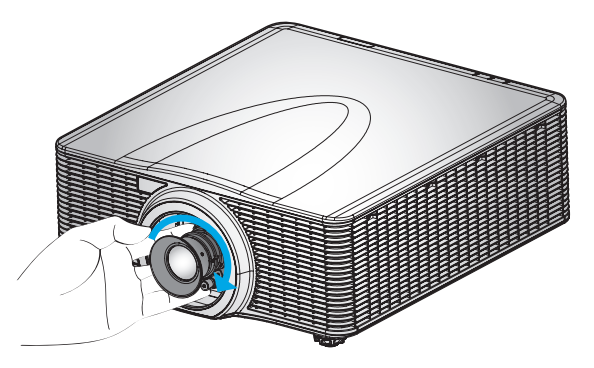

5. Installare saldamente la ghiera dell'obiettivo.

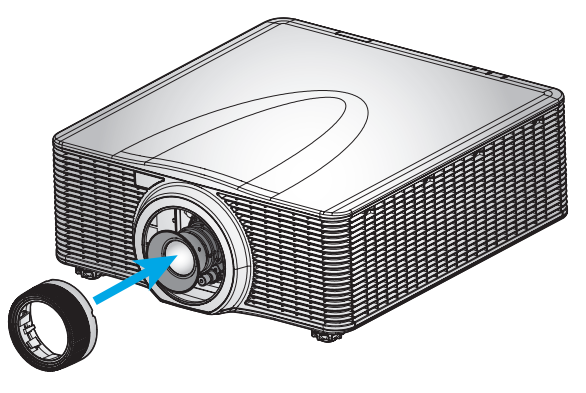

Nota: La ghiera dell'obiettivo è compatibile con i seguenti moduli dell'obiettivo: A01 (0,95-1,22), A02 (1,22-1,53), A03 (1,53-2,92), and A13 (2,90-5,50).

### Regolazione della posizione del proiettore

Quando si seleziona la posizione per il proiettore, considerare le dimensioni e la forma dello schermo, la posizione delle prese di corrente e la distanza tra il proiettore e il resto delle attrezzature. Seguire queste linee guida generali:

- Collocare il proiettore su una superficie piatta con la giusta inclinazione rispetto allo schermo. Il proiettore (con obiettivo standard) deve trovarsi ad almeno 3 piedi (0,9 m) dallo schermo di proiezione.
- Collocare il proiettore alla distanza voluta dallo schermo. La distanza dell'obiettivo del proiettore e lo schermo, l'impostazione zoom ed il formato video determinano le dimensioni dell'immagine proiettata.
- Per gli obiettivi a focale fissa corta, l'immagine è generata ad un'angolazione predefinita. Tuttavia, la funzione di spostamento dell'obiettivo rende variabile lo spostamento dell'immagine.
- Funzionamento con orientamento a 360 gradi

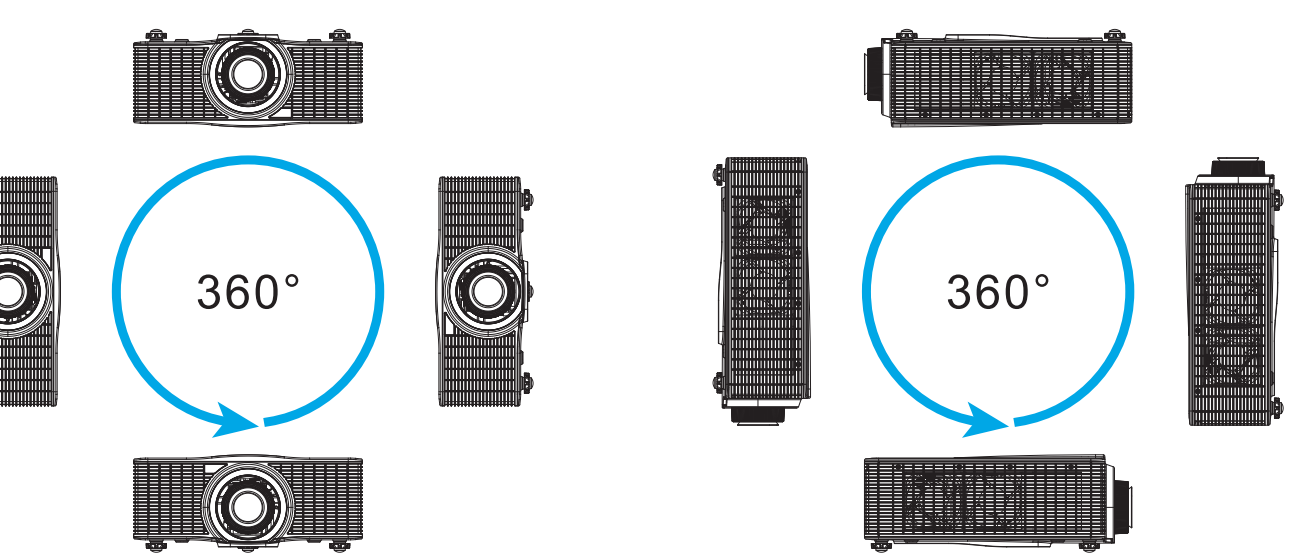

### Collegamento delle sorgenti al proiettore

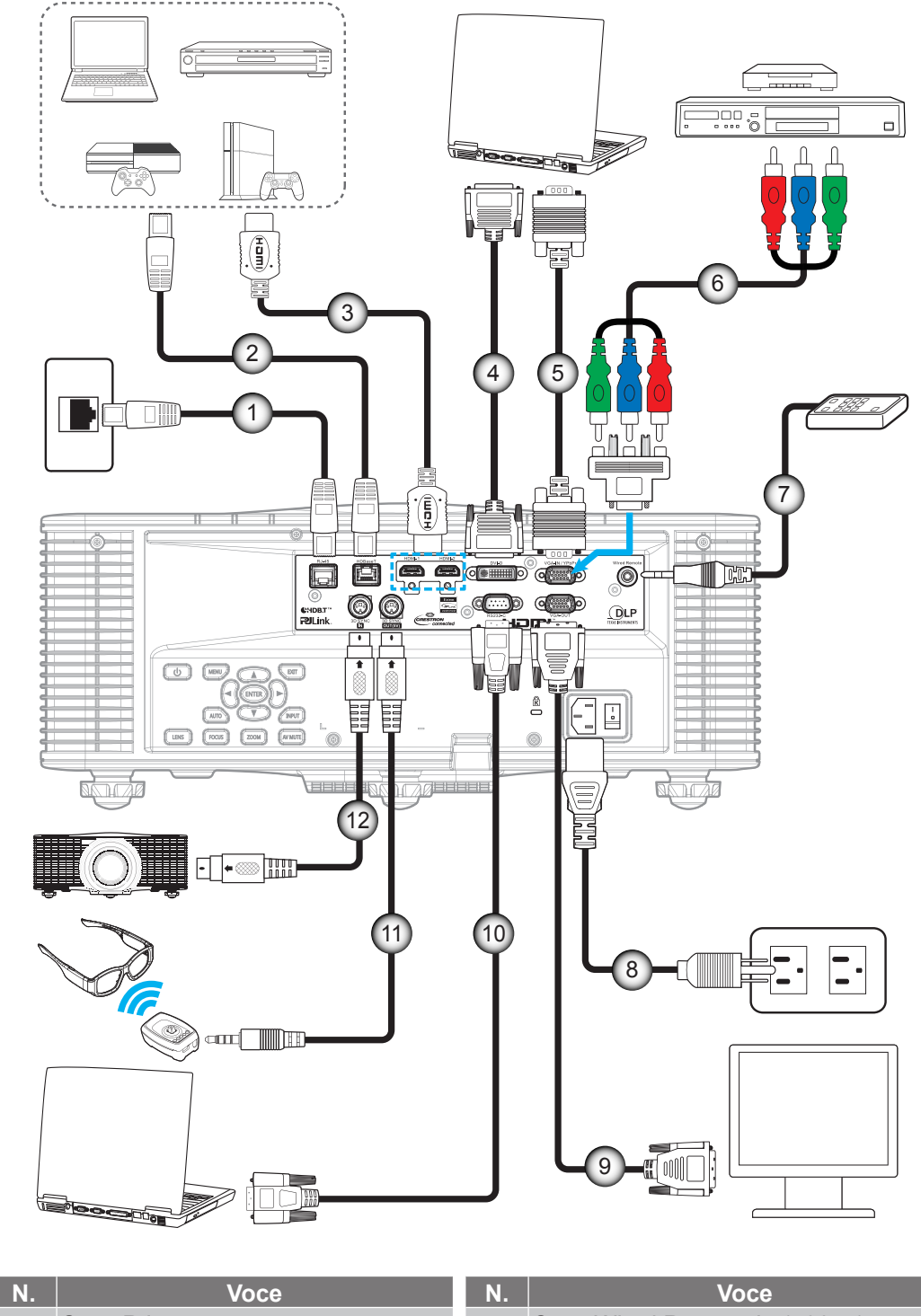

- 1. Cavo RJ-45
- 2. Cavo CAT5e/6/6A
- 3. Cavo HDMI
- 4. Cavo DVI-D
- 5. Cavo VGA-In
- 6. Cavo component RCA

| N.  | Voce                         |
|-----|------------------------------|
| 7.  | Cavo Wired Remote-In (~30 m) |
| 8.  | Cavo d'alimentazione         |
| 9.  | Cavo VGA-Out                 |
| 10. | Cavo RS-232C                 |
| 11. | Cavo emettitore 3D           |
| 12. | Cavo sincronizzazione 3D     |

### Regolazione dell'immagine del proiettore

#### Altezza dell'immagine

Il proiettore è dotato di un piedino d'elevazione per regolare l'altezza dell'immagine.

- 1. Individuare il piedino regolabile sulla parte inferire del proiettore.
- 2. Girare i piedini regolabili in senso orario o antiorario per abbassare o sollevare il proiettore.

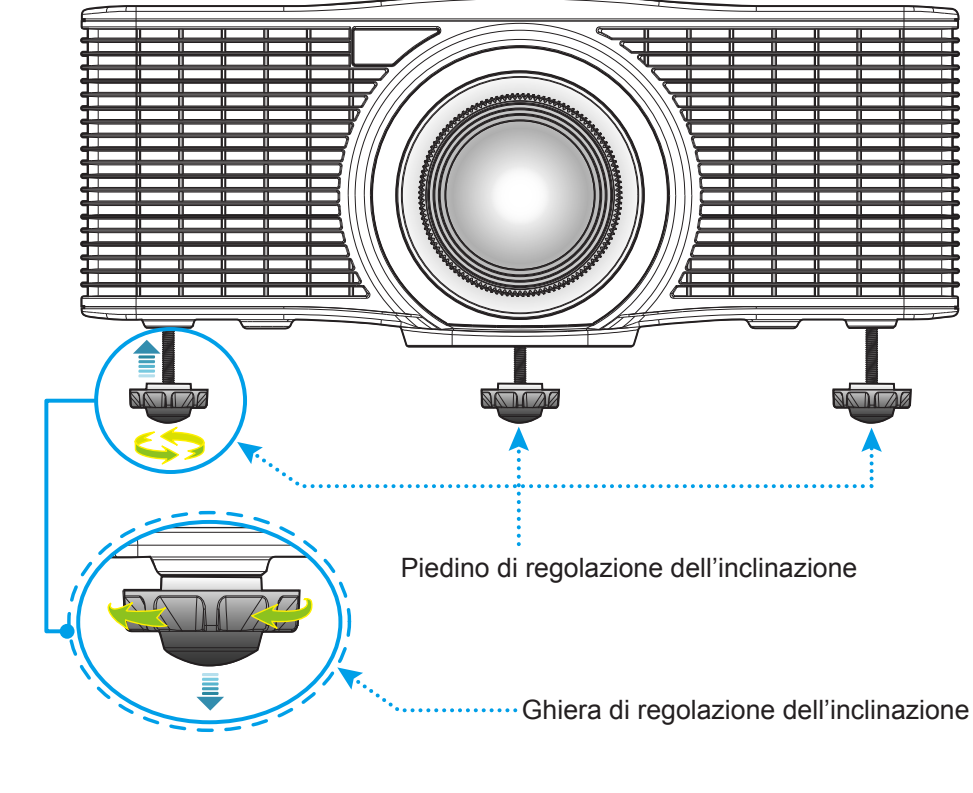

Avviso:

I piedini del proiettore non sono rimovibili. Non svitare i piedini del proiettore. L'altezza regolabile dei piedini di elevazione può essere incrementata fino a 45 mm.

#### Zoom e messa a fuoco

- Per regolare le dimensioni dell'immagine, premere il tasto **Zoom** (A) per aumentare o diminuire le dimensioni delle immagini proiettate.
- Per regolare la messa a fuoco, premere il tasto **Fuoco** (B) finché l'immagine non è nitida e leggibile.

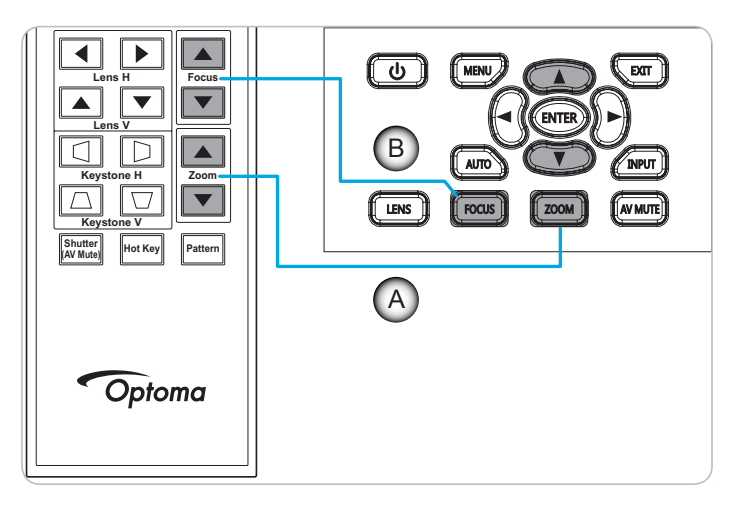

### Configurazione del telecomando

#### Inserimento/sostituzione delle batterie

Per il telecomando sono fornite due batterie AAA.

- 1. Rimuovere il coperchio dello scomparto batterie sul retro del telecomando.
- 2. Inserire batterie AAA nel relativo vano, come illustrato.
- 3. Riporre di nuovo il coperchio sul telecomando.

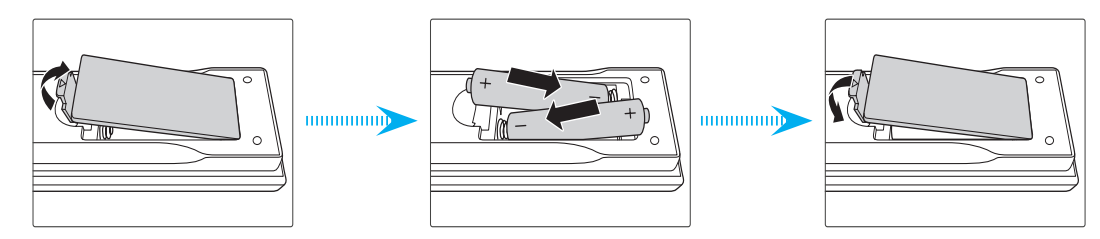

Nota: Sostituire solo con batterie simili o equivalenti.

### ATTENZIONE

L'uso non corretto della batteria può causare perdite di liquido o esplosioni. Assicurarsi di osservare le istruzioni di seguito.

- Non mescolare tipi diversi di batterie. Le batterie di tipi diversi hanno differenti caratteristiche.
- Non mescolare batterie vecchie e nuove. Se si mescolano batterie vecchie e nuove, si può accorciare la durata delle nuove batterie o causare perdite di liquido nelle vecchie batterie.
- Rimuovere le batterie non appena si scaricano. I prodotti chimici che fuoriescono dalle batterie, se vengono a contatto con la pelle, possono provocare irritazioni. In caso di perdita di liquido, asciugare accuratamente con un panno umido.
- Le batterie in dotazione con questo prodotto possono avere una durata più breve a causa delle condizioni di conservazione.
- Se non si usa il telecomando per un periodo prolungato, rimuovere le batterie.
- Quando si smaltisce la batteria, è necessario osservare le normative dell'area o del Paese.

#### Portata effettiva

I sensori a raggi infrarossi (IR) del telecomando si trovano sulle parti frontale e superiore del proiettore. Per funzionare in modo corretto, il telecomando deve essere tenuto con una inclinazione massima di ±30 gradi (orizzontale o verticale) rispetto al sensore IR del proiettore. La distanza tra il telecomando ed il sensore non deve essere superiore a 10 metri.

- Assicurarsi che tra il telecomando ed il sensore IR del proiettore non ci siano ostacoli che possano disturbare i raggi infrarossi.
- Assicurarsi che sul trasmettitore IR del telecomando non si rifletta direttamente la luce solare o lampade fluorescenti.
- Tenere il telecomando ad una distanza di oltre 2 m dalle lampade fluorescenti per evitare anomalie.
- Se il telecomando è vicino a lampade fluorescenti a inverter, a volte potrebbe non funzionare correttamente.
- Se il telecomando e il proiettore si trovano troppo vicini, il telecomando potrebbe non funzionare correttamente.
- Quando si punta verso lo schermo, la distanza effettiva tra il telecomando e lo schermo deve essere inferiore a 5 m e il fascio a infrarossi si deve riflettere sul proiettore. Tuttavia, la portata effettiva potrebbe variare a seconda degli schermi.

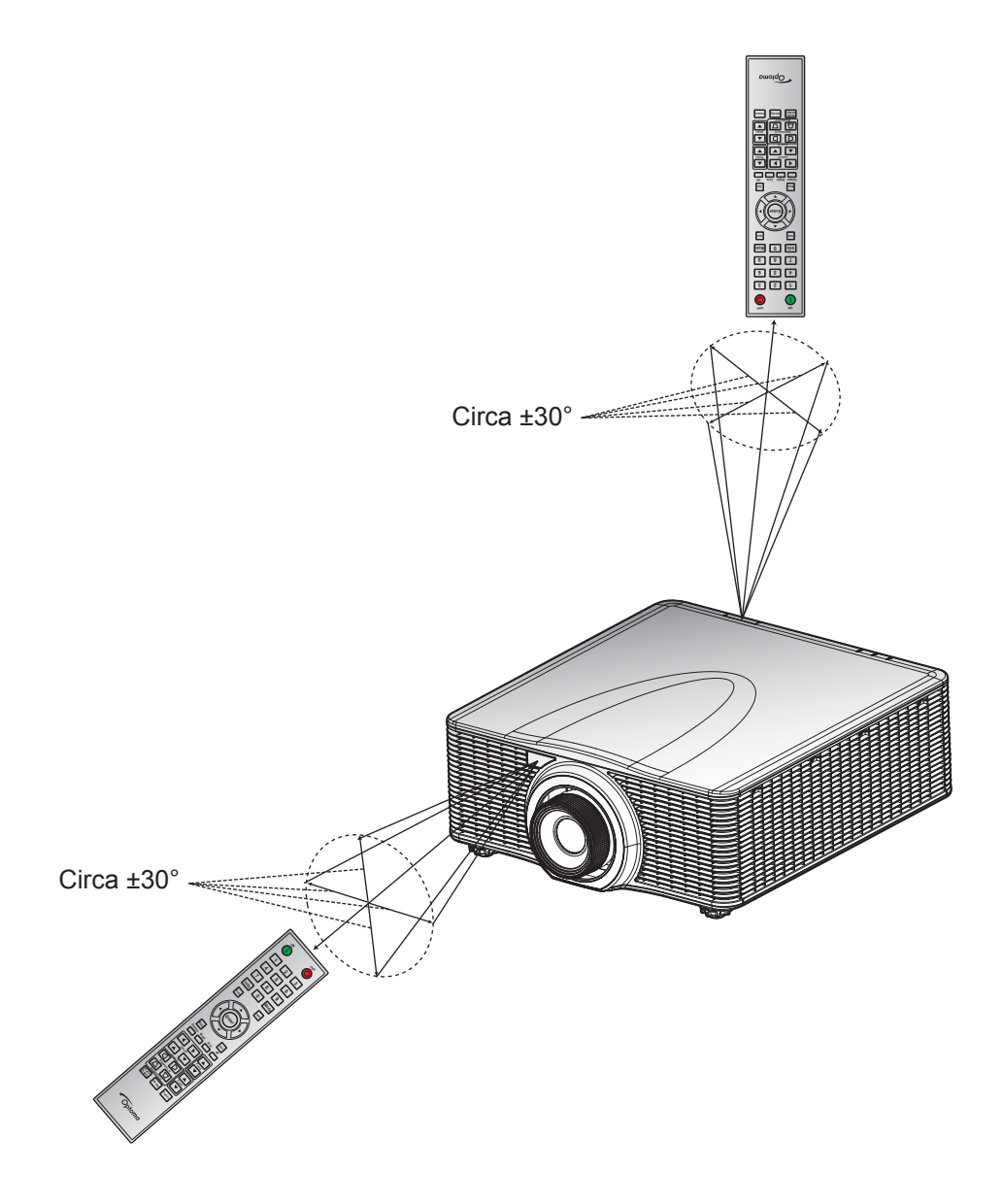

### Accensione/spegnimento del proiettore

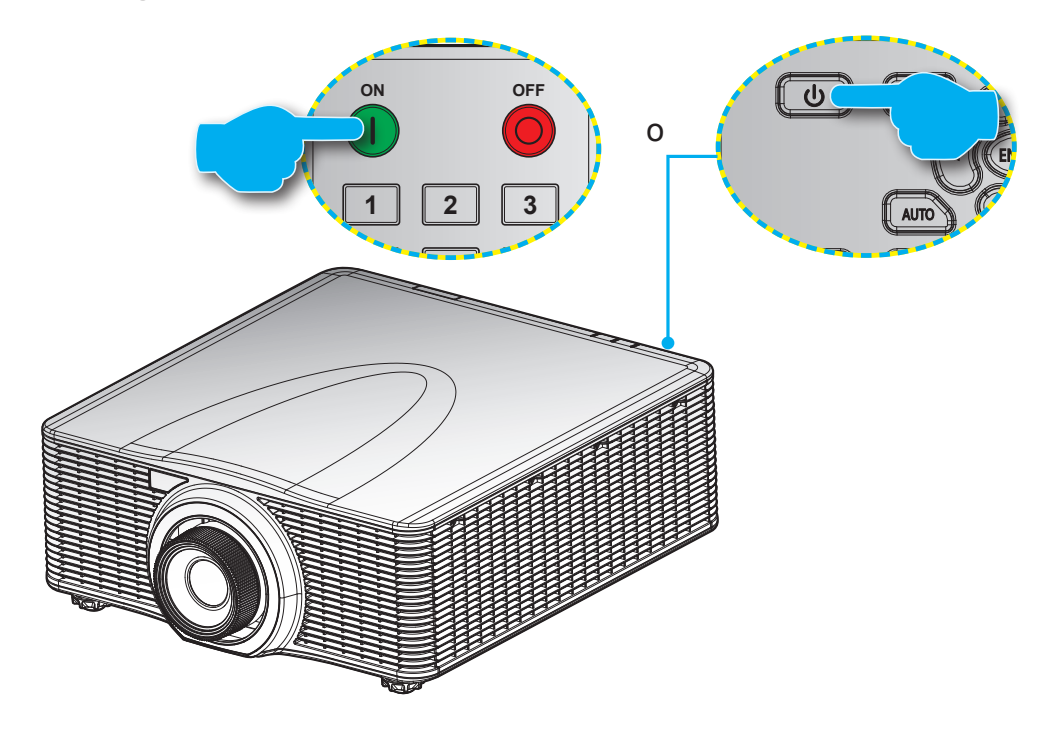

#### Accensione

- 1. Inserire saldamente il cavo elettrico e il cavo segnale/sorgente.
- 2. Portare l'interruttore di alimentazione sulla posizione "ON".
- 3. Accendere il proiettore premendo il tasto "•" del telecomando o premendo "•" del tastierino del proiettore. Il LED Stato lampeggia a lungo di colore arancione.
- Nota: La prima volta che si accende il proiettore, verrà richiesto di selezionare la lingua preferita, l'orientamento della proiezione e altre impostazioni.

#### Spegnimento

1. Spegnere il proiettore premendo il tasto "" del tastierino del proiettore o premendo "" del telecomando. Sull'immagine visualizzata appare un messaggio d'avviso.

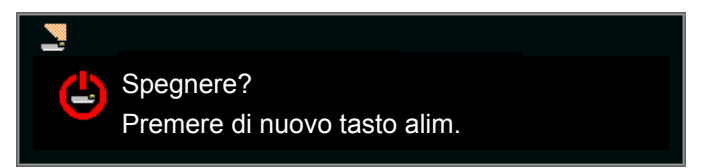

- 2. Premere di nuovo "♥" del tastierino del proiettore o premere "♥" del telecomando per confermare, diversamente il messaggio scompare dopo 10 secondi. Quando si preme "♥" del tastierino del proiettore o si preme "♥" del telecomando per la seconda volta, il proiettore si spegne.
- 3. Portare l'interruttore di alimentazione sulla posizione "OFF".
- 4. Scollegare il cavo di alimentazione dalla presa elettrica e dal proiettore.

Nota: Si consiglia di non riaccendere il proiettore subito dopo lo spegnimento.

### Selezione di una sorgente di ingresso

Accendere la sorgente connessa che si desidera visualizzare (computer, notebook, lettore video, ecc.). Il proiettore rileverà automaticamente la sorgente. Se sono connesse varie sorgenti, premere il tasto **Input** sul tastierino del proiettore o sul telecomando per selezionare l'ingresso desiderato.

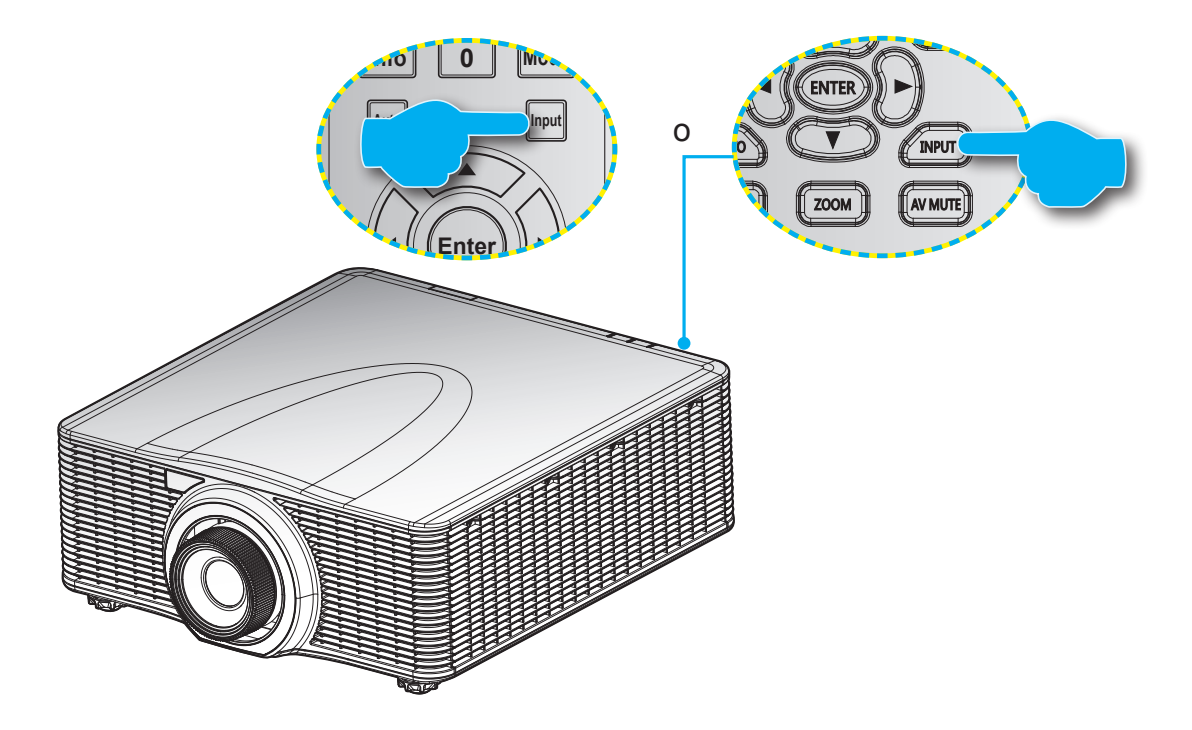

### Navigazione sul menu e funzioni

Menu principale

Il proiettore ha dei menu OSD multilingue che consentono di eseguire le regolazioni dell'immagine e di cambiare una varietà di impostazioni. Il proiettore rileverà automaticamente la sorgente.

- 1. Premere il tasto "Menu" del telecomando o del tastierino del proiettore per aprire il menu OSD.
- 2. Quando viene visualizzato l'OSD, usare ▲▼◀▶ per spostarsi all'interno del menu e regolare le impostazioni per aumentare o diminuire il loro valore.
- 3. Premere "Enter" per accedere al menu secondario o confermare la selezione/l'impostazione.
- 4. Premere "Exit" per tornare al menu precedente oppure per uscire dal menu se ci si trova al livello superiore.

|                 |    |                       | Immagine |                          |      |                   |
|-----------------|----|-----------------------|----------|--------------------------|------|-------------------|
|                 |    | Mod. visual.          |          | Presentazion             | e    |                   |
|                 |    | Colore Parete         |          | Bianco                   |      |                   |
|                 |    | Luminosità            |          | 50                       |      |                   |
|                 |    | Contrasto             |          | 50                       |      |                   |
|                 |    | Nitidezza             |          | 5                        |      |                   |
|                 |    | Colore                |          | 50                       |      |                   |
|                 |    | Tonalità              |          | 50                       |      |                   |
|                 |    | Gamma                 |          | Video                    |      | lana sata si sa i |
|                 |    | Picco bianco          |          | 50                       |      |                   |
|                 |    | Temp. colore          |          | Luminoso                 |      |                   |
|                 |    | Velocità ruota colori |          | Зх                       |      |                   |
|                 | 30 | Regolazione HSG       |          | <b>•</b>                 |      |                   |
|                 |    | Mig. contrasto        |          | DISATT.                  |      |                   |
|                 |    | Spazio colore         |          | Auto                     |      |                   |
|                 | •  | Salva per ut.         |          | 1                        |      |                   |
|                 |    | •••••                 |          |                          |      |                   |
| Menu secondario |    |                       |          |                          |      |                   |
|                 |    |                       |          |                          |      |                   |
|                 |    | Seleziona 🔶           | Invio    | <ul> <li>Esci</li> </ul> | Menu |                   |
|                 |    |                       |          |                          |      |                   |

### Struttura del menu OSD

| Menu principale | Menu<br>secondario | Menu secondario 2 | Menu secondario 3 | Valore predefinito                              | Gamma   |
|-----------------|--------------------|-------------------|-------------------|-------------------------------------------------|---------|
|                 |                    | Luminoso          |                   |                                                 |         |
|                 |                    | Presentazione     |                   |                                                 |         |
|                 |                    | Movie             |                   | Dipende dai tipo                                |         |
|                 | Mod. visual.       | sRGB              |                   | dall'opzione di                                 |         |
|                 |                    | Blending          |                   | Modalità Immagine                               |         |
|                 |                    | DICOM SIM.        |                   | selezionata.                                    |         |
|                 |                    | Utente            |                   |                                                 |         |
|                 | Oslana Danata      | Bianco            |                   | Diaman                                          |         |
|                 | Colore Parete      | Grigio 130        |                   | Bianco                                          |         |
|                 | Luminosità         |                   |                   | Dipende<br>dall'opzione di                      | 0 ~ 100 |
|                 | Contrasto          |                   |                   | Dipende<br>dall'opzione di<br>Modalità Immagine | 0 ~ 100 |
|                 | Nitidezza          |                   |                   | 5                                               | 0 ~ 10  |
|                 | Colore             |                   |                   | Solo per segnale component VGA.                 | 0 ~ 100 |
|                 | Tonalità           |                   |                   | Solo per segnale<br>component VGA.              | 0 ~ 100 |
|                 |                    | Video             |                   |                                                 |         |
|                 |                    | Film              |                   | Dipende                                         |         |
|                 | Gamma              | Luminoso          |                   | dall'opzione di                                 |         |
|                 |                    | CRT               |                   | Modalita Immagine.                              |         |
| Immagine        |                    | DICOM             |                   |                                                 |         |
|                 | Picco bianco       |                   |                   |                                                 | 0 ~ 100 |
|                 | Temp. colore       | Calda             |                   |                                                 |         |
|                 |                    | Luminoso          |                   | Luminoso                                        |         |
|                 |                    | Fredda            |                   |                                                 |         |
|                 | Velocità ruota     | 2X                |                   |                                                 | 37      |
|                 | colori             | 3X                |                   |                                                 | 57      |
|                 |                    |                   | Tinta             |                                                 | 1~199   |
|                 |                    | Rosso             | Saturazione       |                                                 | 0 ~ 199 |
|                 |                    |                   | Guadagno          |                                                 | 1 ~ 199 |
|                 |                    |                   | Tinta             |                                                 | 1~199   |
|                 |                    | Verde             | Saturazione       |                                                 | 0 ~ 199 |
|                 |                    |                   | Guadagno          |                                                 | 1 ~ 199 |
|                 |                    |                   | Tinta             |                                                 | 1~199   |
|                 | Regolazione HSG    | Blu               | Saturazione       |                                                 | 0 ~ 199 |
|                 |                    |                   | Guadagno          |                                                 | 1 ~ 199 |
|                 |                    |                   | Tinta             |                                                 | 1~199   |
|                 |                    | Ciano             | Saturazione       |                                                 | 0 ~ 199 |
|                 |                    |                   | Guadagno          |                                                 | 1 ~ 199 |
|                 |                    |                   | Tinta             |                                                 | 1~199   |
|                 |                    | Magenta           | Saturazione       |                                                 | 0 ~ 199 |
|                 |                    |                   | Guadagno          |                                                 | 1 ~ 199 |

| Menu principale | Menu<br>secondario                  | Menu secondario 2                  | Menu secondario 3   | Valore predefinito         | Gamma   |
|-----------------|-------------------------------------|------------------------------------|---------------------|----------------------------|---------|
|                 |                                     |                                    | Tinta               |                            | 1~199   |
|                 |                                     | Giallo                             | Saturazione         |                            | 0 ~ 199 |
|                 |                                     |                                    | Guadagno            |                            | 1 ~ 199 |
|                 | Regulazione HSG                     |                                    | Rosso               |                            |         |
|                 |                                     | Guadagno bianco                    | Verde               |                            | 1~199   |
|                 |                                     | _                                  | Blu                 |                            |         |
|                 |                                     | Ripristina a valori di<br>fabbrica |                     |                            |         |
| Immagine        |                                     | DISATT.                            |                     |                            |         |
|                 | Mig. contrasto                      | Nero dinamico                      |                     | DISATT.                    |         |
|                 |                                     | Nero estremo                       |                     |                            |         |
|                 |                                     | Auto                               |                     |                            |         |
|                 |                                     | RGB(0~255)                         |                     | A                          |         |
|                 | Spazio colore                       | RGB(16~235)                        |                     | Auto                       |         |
|                 |                                     | YUV                                |                     |                            |         |
|                 | O alva a a sut                      | Sì                                 |                     |                            |         |
|                 | Salva per ut.                       | No                                 |                     |                            |         |
|                 |                                     | Auto                               |                     |                            |         |
|                 |                                     | 4:3                                |                     |                            |         |
|                 | Rapp. visual.                       | 16:9                               |                     |                            |         |
|                 |                                     | 16:10                              |                     |                            |         |
|                 |                                     | Nativo                             |                     |                            |         |
|                 | Fase pixel                          |                                    |                     | Solo segnale<br>analogico. | 0 ~ 100 |
|                 | Tracciatura Pixel                   |                                    |                     | Solo segnale<br>analogico. | 0 ~ 100 |
|                 | Posizione<br>orizzontale            |                                    |                     | Solo segnale<br>analogico. | 0 ~ 100 |
|                 | Posizione<br>verticale              |                                    |                     | Solo segnale<br>analogico. | 0 ~ 100 |
|                 | Zoom digit oriz.                    | Da 100% a 200%                     |                     | 0                          | 0 ~ 10  |
|                 | Zoom digit vert.                    | Da 100% a 200%                     |                     | 0                          | 0 ~ 10  |
| Schermo         | Spostam.<br>orizzontale<br>digitale |                                    |                     | 50                         | 0 ~ 100 |
|                 | Spostamento verticale digitale      |                                    |                     | 50                         | 0 ~ 100 |
|                 |                                     | DISATT.                            |                     |                            |         |
|                 | Montag. a soffitto                  | ATTIVA                             |                     | Auto                       |         |
|                 |                                     | Auto                               |                     |                            |         |
|                 | Proiezione                          | DISATT.                            |                     | DIGATT                     |         |
|                 | posteriore                          | ATTIVA                             |                     |                            |         |
|                 |                                     | Trapezio H                         |                     | 20                         | 0 ~ 40  |
|                 |                                     | Trapezio V                         |                     | 20                         | 0 ~ 40  |
|                 |                                     |                                    | Reg. oriz. Sx alto  |                            |         |
|                 |                                     |                                    | Reg. vert. Sx alto  |                            |         |
|                 | geometrica                          | Correzione 4 angoli                | Reg. oriz. Dx alto  |                            |         |
|                 |                                     |                                    | Reg. vert. Dx alto  |                            |         |
|                 |                                     |                                    | Reg. oriz. Sx basso |                            |         |

| Menu principale | Menu<br>secondario | Menu secondario 2        | Menu secondario 3   | Valore predefinito                 | Gamma |
|-----------------|--------------------|--------------------------|---------------------|------------------------------------|-------|
|                 |                    | Correzione 4 angoli      | Reg. vert. Sx basso |                                    |       |
|                 |                    |                          | Reg. oriz. Dx basso |                                    |       |
|                 |                    |                          | Reg. vert. Dx basso |                                    |       |
|                 | Correzione         |                          | Viola               | ) (a nala                          |       |
|                 | geometrica         | Grid Color               | Verde               | verde                              |       |
|                 |                    |                          | Sì                  |                                    |       |
|                 |                    | Riphstina                | No                  |                                    |       |
|                 |                    |                          | DISATT.             |                                    |       |
|                 |                    | PIP / PBP Enable         | PBP                 | DISATT.                            |       |
|                 |                    |                          | PIP                 |                                    |       |
|                 |                    |                          | VGA                 |                                    |       |
|                 |                    |                          | HDMI-1              |                                    |       |
|                 |                    | Main Source              | HDMI-2              | Sorgente attuale.                  |       |
|                 |                    |                          | DVI                 |                                    |       |
|                 |                    |                          | HDBaseT             |                                    |       |
|                 |                    |                          | VGA                 |                                    |       |
|                 |                    | Sub Source               | HDMI-1              | ]                                  |       |
|                 | PIP-PBP            |                          | HDMI-2              | Dipende dalla<br>sorgente attuale. |       |
|                 |                    |                          | DVI                 |                                    |       |
|                 |                    |                          | HDBaseT             |                                    |       |
|                 |                    | Configurazione           | In alto a sin.      | In alto a sin.                     |       |
| Schermo         |                    |                          | In alto a destra    |                                    |       |
|                 |                    |                          | In basso a sin.     |                                    |       |
|                 |                    |                          | In basso a destra   |                                    |       |
|                 |                    | Dimensione               | Piccolo             | Media                              |       |
|                 |                    |                          | Media               |                                    |       |
|                 |                    |                          | Large               |                                    |       |
|                 |                    | Scambio                  |                     |                                    |       |
|                 |                    | Cambia origine           |                     |                                    |       |
|                 | Tasto Sorgente     | Elenco tutte le sorg.    |                     |                                    |       |
|                 |                    | Origine aut.             |                     |                                    |       |
|                 | Immogino outom     | Normale                  |                     | Forza ampia                        |       |
|                 | inimagine autoin.  | Forza ampio              |                     | Forza ampio                        |       |
|                 |                    | Sorgente attiva          |                     |                                    |       |
|                 |                    | Formato segnale          |                     |                                    |       |
|                 |                    | Rapp. visual.            |                     |                                    |       |
|                 |                    | Risoluz.                 |                     |                                    |       |
|                 | Info sorgente      | Agg. vert.               |                     |                                    |       |
|                 |                    | Agg. orizz.              |                     |                                    |       |
|                 |                    | Clock pixel              |                     |                                    |       |
|                 |                    | Tipo<br>sincronizzazione |                     |                                    |       |
|                 |                    | Spazio colore            |                     |                                    |       |

| Menu principale | Menu<br>secondario     | Menu secondario 2                                                        | Menu secondario 3 | Valore predefinito | Gamma           |
|-----------------|------------------------|--------------------------------------------------------------------------|-------------------|--------------------|-----------------|
|                 |                        | PIP/PBP (con PIP/<br>PBP attivo)                                         |                   |                    |                 |
| Schermo         | Info sorgente          | <linee <br="" origine="" pip="">PBP&gt; (con PIP/PBP<br/>attivo)</linee> |                   |                    |                 |
|                 |                        | English                                                                  |                   |                    |                 |
|                 |                        | 简体中文                                                                     |                   |                    |                 |
|                 |                        | Français                                                                 |                   |                    |                 |
|                 |                        | Deutsch                                                                  |                   |                    |                 |
|                 |                        | Italiano                                                                 |                   |                    |                 |
|                 |                        | 日本語                                                                      |                   |                    |                 |
|                 | Lingua                 | 한국어                                                                      |                   | English            |                 |
|                 |                        | Русский                                                                  |                   |                    |                 |
|                 |                        | Español                                                                  |                   |                    |                 |
|                 |                        | Português                                                                |                   |                    |                 |
|                 |                        | Bahasa Indonesia                                                         |                   |                    |                 |
|                 |                        | Nederlands                                                               |                   |                    |                 |
|                 |                        | In alto a sin 📒                                                          |                   |                    |                 |
|                 |                        | In alto a destra                                                         |                   |                    |                 |
|                 |                        | Centro                                                                   |                   |                    |                 |
|                 | Posizione menu         |                                                                          |                   | in alto a sin.     |                 |
|                 |                        | In basso a destra                                                        |                   |                    |                 |
| Impostazioni    | Mod. standby           | Modalità 0.5 W                                                           |                   |                    |                 |
|                 |                        | Modalità di                                                              |                   | Comunicazioni      |                 |
|                 |                        | comunicaz.                                                               |                   |                    |                 |
|                 |                        | Nessuno                                                                  |                   |                    |                 |
|                 |                        | Griglia                                                                  |                   |                    |                 |
|                 | Mod. di prova          | Bianco                                                                   |                   | Nessuno            |                 |
|                 |                        | Nero                                                                     |                   |                    |                 |
|                 |                        | Scacchiera                                                               |                   |                    |                 |
|                 |                        | Barra colori                                                             |                   |                    |                 |
|                 | Accensione<br>diretta  | DISATT./ATTIVA                                                           |                   | DISATT.            |                 |
|                 | Attivazione<br>segnale | DISATT./ATTIVA                                                           |                   | DISATT.            |                 |
|                 |                        | Schermo vuoto                                                            |                   |                    |                 |
|                 | Impost. tasto di       | Rapp. visual.                                                            |                   | Schermo vuoto      |                 |
|                 | scelta rapida          | Sospendi schermata                                                       |                   |                    |                 |
|                 |                        | Info proiettore                                                          |                   |                    |                 |
|                 | Ripristina a valori    | Sì                                                                       |                   |                    |                 |
|                 | di fabbrica            | No                                                                       |                   |                    |                 |
|                 | Servizio               |                                                                          |                   |                    |                 |
|                 |                        | Alimentazione                                                            |                   |                    |                 |
|                 |                        | costante                                                                 |                   | Alimentazione      |                 |
| Sora lumin      | Mod. sorg. lum.        |                                                                          |                   | costante           |                 |
|                 |                        |                                                                          |                   |                    |                 |
|                 | Alimentazione          |                                                                          |                   |                    |                 |
|                 | costante               | 0-99                                                                     |                   | 99                 | 0-99 (30%-100%) |

| Menu principale | Menu<br>secondario            | Menu secondario 2      | Menu secondario 3          | Valore predefinito | Gamma                                                     |
|-----------------|-------------------------------|------------------------|----------------------------|--------------------|-----------------------------------------------------------|
| Sorg. lumin.    | Info sorg. lum.               | Totale ore proiettore  |                            |                    |                                                           |
|                 |                               | Ore LD                 |                            |                    |                                                           |
|                 |                               | Logo                   |                            |                    |                                                           |
|                 | Coloro ofondo                 | Blu                    |                            | Valoro prodofinito |                                                           |
|                 | Colore siondo                 | Nero                   |                            | valore predefinito |                                                           |
|                 |                               | Bianco                 |                            |                    |                                                           |
|                 | Spegnim. Aut.                 |                        |                            | 0                  | 0-120 (una fase: 5 min)                                   |
|                 | Timer per spegn.<br>ritardato |                        |                            | 0                  | 0-990 (una fase: 10 min)                                  |
|                 |                               | Fuoco                  | Comando                    |                    | Aumento fuoco - fase avvio<br>motore                      |
|                 |                               |                        |                            |                    | Riduzione fuoco - fase avvio<br>motore                    |
|                 |                               | Zoom                   | Comando                    |                    | motore<br>Riduzione - fase avvio                          |
|                 |                               |                        |                            |                    | motore<br>Spostamento obiettivo su -<br>fase avvio motore |
|                 |                               | Spostamento            | Comondo                    |                    | Spostamento obiettivo giù -<br>fase avvio motore          |
|                 |                               | obiettivo              | Comando                    |                    | Spostamento obiettivo<br>destra - fase avvio motore       |
|                 |                               |                        |                            |                    | Spostamento obiettivo<br>sinistra - fase avvio motore     |
|                 | Funz. obiettivo               | Memoria obiettivo      | Applica posizione          | 1                  |                                                           |
|                 |                               |                        |                            | 2                  |                                                           |
|                 |                               |                        |                            | 3                  |                                                           |
|                 |                               |                        |                            | 4                  |                                                           |
| Onzioni         |                               |                        |                            | 5                  |                                                           |
|                 |                               |                        | Salva posizione<br>attuale | 1                  |                                                           |
|                 |                               |                        |                            | 2                  |                                                           |
|                 |                               |                        |                            | 3                  |                                                           |
|                 |                               |                        |                            | 4                  |                                                           |
|                 |                               |                        |                            | 5                  |                                                           |
|                 |                               | Blocco motori lente    | Consenti                   | Consenti           |                                                           |
|                 |                               | Calibraziono obiottivo | Comando                    |                    |                                                           |
|                 |                               |                        | Comando                    |                    |                                                           |
|                 | Altitudine elevata            |                        |                            | DISATT.            |                                                           |
|                 |                               | Protezione PIN         | DISATT.                    |                    |                                                           |
|                 | PIN                           |                        | ATTIVA                     |                    |                                                           |
|                 |                               | Camb. PIN              |                            |                    |                                                           |
|                 |                               | Parte superiore        | ATTIVA                     | ATTIVA             |                                                           |
|                 | Impostazioni                  | Frontale               | DISATT.                    | ATTIVA             |                                                           |
|                 | Remote                        |                        |                            |                    |                                                           |
|                 |                               | HDBaseT                | ATTIVA                     | ATTIVA             |                                                           |
|                 |                               | Indirizzo proiettore   | 0 ~ 99                     | 0                  |                                                           |
|                 |                               | DISATT.                |                            |                    |                                                           |
|                 | Mostra messaggi               | ATTIVA                 |                            | DISATT.            |                                                           |

| Menu principale | Menu<br>secondario | Menu secondario 2            | Menu secondario 3  | Valore predefinito | Gamma |
|-----------------|--------------------|------------------------------|--------------------|--------------------|-------|
|                 |                    | Keypad LED                   | Sempre attivo      | Sempre attivo      |       |
|                 |                    |                              | Sempre disattivato |                    |       |
|                 | Imp. LED tast.     |                              | Sempre attivo      |                    |       |
|                 |                    | LED di stato                 | Sempre disattivato | Sempre attivo      |       |
|                 |                    |                              | Solo avvisi/err.   |                    |       |
|                 |                    | Nome modello                 |                    |                    |       |
|                 |                    | Numero di serie              |                    |                    |       |
|                 |                    | Risoluzione Nativa           |                    |                    |       |
|                 |                    | MCU FW                       |                    |                    |       |
|                 |                    | DDP FW                       |                    |                    |       |
|                 |                    | M9813 FW                     |                    |                    |       |
|                 |                    | Motor FW                     |                    |                    |       |
|                 |                    | ext flash FW                 |                    |                    |       |
|                 |                    | Ingresso principale          |                    |                    |       |
|                 |                    | Formato segnale              |                    |                    |       |
|                 | Informazioni       | Clock pixel                  |                    |                    |       |
|                 |                    | Tipo sincronizz.             |                    |                    |       |
| Onzioni         |                    | Principale                   |                    |                    |       |
|                 |                    | Aggiornam. orizz.<br>princ.  |                    |                    |       |
|                 |                    | Aggiornam. vert.<br>princ.   |                    |                    |       |
|                 |                    | Ingresso PiP/PBP             |                    |                    |       |
|                 |                    | Formato segnale<br>PIP/PBP   |                    |                    |       |
|                 |                    | Clock pixel PIP/PBP          |                    |                    |       |
|                 |                    | Tipo sincr. PIP/PBP          |                    |                    |       |
|                 |                    | Aggiornam. orizz.<br>PIP/PBP |                    |                    |       |
|                 |                    | Aggiornam. vert.<br>PIP/PBP  |                    |                    |       |
|                 |                    | Alim. sorg. lum.             |                    |                    |       |
|                 |                    | Totale ore proiettore        |                    |                    |       |
|                 |                    | Ore sorg. lum.               |                    |                    |       |
|                 |                    | Modalità standby             |                    |                    |       |
|                 |                    | Impost. blocco<br>obiettivo  |                    |                    |       |
|                 |                    | Indirizzo IP                 |                    |                    |       |
|                 |                    | DHCP                         |                    |                    |       |
|                 |                    | Temperatura del              | <u> </u>           |                    |       |
|                 |                    | sistema                      |                    |                    |       |

| Menu principale | Menu<br>secondario    | Menu secondario 2   | Menu secondario 3 | Valore predefinito                                                       | Gamma |
|-----------------|-----------------------|---------------------|-------------------|--------------------------------------------------------------------------|-------|
|                 | 20                    | Auto                |                   | Auto                                                                     |       |
|                 | 30                    | ATTIVA              |                   | Auto                                                                     |       |
|                 | 101 20                | DISATT.             |                   | DICATT                                                                   |       |
|                 | INV. 3D               | ATTIVA              |                   |                                                                          |       |
|                 |                       | Frame Packing       |                   | Dipende dal                                                              |       |
|                 |                       | Side-by-Side(Half)  |                   | segnale di ingresso.                                                     |       |
|                 | 2D Formata            | Top and Bottom      |                   | una sorgente                                                             |       |
| 3D              | SD Formato            | Frame Sequential    |                   | HDMI con AVINFO,<br>viene attivata<br>automaticamente la<br>modalità 3D. |       |
|                 | 4000 04               | 96Hz                |                   |                                                                          |       |
|                 | 1080p a 24            | 144Hz               |                   | 144HZ                                                                    |       |
|                 |                       | A emettitore        |                   | A                                                                        |       |
|                 | Uscita sinc. 3D       | A succ. proiettore  |                   | A emettitore                                                             |       |
|                 | Ritardo<br>forogramma |                     |                   |                                                                          | 1~200 |
|                 |                       | 1º fotogramma       |                   | 10 fete group a                                                          |       |
|                 | RII. L/R              | GPIO campo          |                   | 1° lotogramma                                                            |       |
|                 |                       | DISATT.             |                   | DISATT.                                                                  |       |
|                 | DLP Link              | ATTIVA              |                   |                                                                          |       |
|                 | LAN                   | DHCP                |                   |                                                                          |       |
|                 |                       | Indirizzo IP        |                   |                                                                          |       |
|                 |                       | Subnet Mask         |                   | Tramite                                                                  |       |
|                 |                       | Gateway predefinito |                   | impostazione.                                                            |       |
|                 |                       | Indirizzo MAC       |                   |                                                                          |       |
|                 |                       | Applica             | Comando           |                                                                          |       |
|                 |                       | Nome proiettore     |                   |                                                                          |       |
|                 |                       | Mostra messaggi     | ATTIVA            |                                                                          |       |
|                 | Rete                  | di rete             | DISATT.           | Tramite                                                                  |       |
|                 |                       | Riavvia rete        | Comando           |                                                                          |       |
|                 |                       | Ripristinopred.rete | Comando           |                                                                          |       |
| Comunicazioni   |                       | 1200                |                   |                                                                          |       |
| Comunicazioni   |                       | 2400                |                   |                                                                          |       |
|                 |                       | 4800                |                   |                                                                          |       |
|                 |                       | 9600                |                   |                                                                          |       |
|                 | Vel. baud p. ser      | 14400               |                   | 115200                                                                   |       |
|                 |                       | 19200               |                   |                                                                          |       |
|                 |                       | 38400               |                   |                                                                          |       |
|                 |                       | 57600               |                   |                                                                          |       |
|                 |                       | 115200              |                   |                                                                          |       |
|                 | Eco porta sorialo     | DISATT.             |                   |                                                                          |       |
|                 |                       | ATTIVA              |                   |                                                                          |       |
|                 | Perc Porta cor        | RS232               |                   | P\$232                                                                   |       |
|                 |                       | HDBaseT             |                   |                                                                          |       |

### Menu Immagine

|                                          |                       | Immagine |               |     |      |  |
|------------------------------------------|-----------------------|----------|---------------|-----|------|--|
|                                          | Mod. visual.          | Presenta | Presentazione |     |      |  |
|                                          | Colore Parete         |          | Bianco        |     |      |  |
|                                          | Luminosità            |          | 50            |     |      |  |
|                                          | Contrasto             |          | 50            |     |      |  |
|                                          | Nitidezza             |          | 5             |     |      |  |
|                                          | Colore                |          | 50            |     |      |  |
|                                          | Tonalità              |          | 50            |     |      |  |
|                                          | Gamma                 |          | Video         |     |      |  |
|                                          | Picco bianco          | 50       | 50            |     |      |  |
|                                          | Temp. colore          |          | Luminos       | 0   |      |  |
| 20                                       | Velocità ruota colori |          | Зх            |     |      |  |
|                                          | Regolazione HSG       |          | t             |     |      |  |
| er er er er er er er er er er er er er e | Mig. contrasto        |          | DISATT.       |     |      |  |
|                                          | Spazio colore         |          | Auto          |     |      |  |
|                                          | Salva per ut.         |          | t             |     |      |  |
|                                          |                       |          |               |     |      |  |
|                                          |                       |          |               |     |      |  |
|                                          |                       |          |               |     |      |  |
|                                          | Seleziona 🔶           | Invio    | E             | sci | Menu |  |
|                                          |                       |          |               |     |      |  |

### Mod. visual.

Ottimizza il proiettore per la visualizzazione delle immagini in determinate condizioni.

- Luminoso: Colori e luminosità massimi per l'input PC.
- **Presentazione**: Questa modalità è adatta per presentazioni PowerPoint quando il proiettore è collegato al PC.
- **Movie**: Questa modalità è adatta per guardare video.
- **sRGB**: Questa modalità corrisponde il più possibile allo standard di colore REC709.
- **Blending**: Quando si utilizzano vari proiettori, questa modalità può eliminare le bande visibili e creare una singola immagine luminosa e a risoluzione elevata sullo schermo.
- **DICOM SIM.**: Questa modalità consente di proiettare immagini mediche in bianco e nero, ad esempio radiografia a raggi X, risonanza magnetica, ecc.
- **Utente**: Memorizza le impostazioni dell'utente.

#### **Colore Parete**

Imposta il colore parete in modo che il proiettore possa migliorare le prestazioni di colore personalizzate per la parete specifica. Le opzioni disponibili sono Bianco e Grigio 130.

#### <u>Luminosità</u>

Regola l'intensità dell'immagine.

#### <u>Contrasto</u>

Regola il grado di differenza tra le parti più chiare e più scure dell'immagine e cambia la quantità di nero e bianco nell'immagine.

#### <u>Nitidezza</u>

Regola la nitidezza dell'immagine.

### <u>Colore</u>

Regola un'immagine video da bianco e nero a colori completamente saturi.

#### <u>Tonalità</u>

Regola il bilanciamento dei colori rosso e verde.

#### <u>Gamma</u>

Impostare il tipo di curva gamma. Dopo avere completato l'impostazione e la sintonizzazione iniziale, usare la funzione di regolazione della gamma per ottimizzare il rendimento dell'immagine.

- Video: Per sorgente video o TV.
- Film: per Home Theater.
- Luminoso: Per enfatizzare la luminosità.
- **CRT**: Per il monitor CRT.
- **DICOM**: Per DICOM simulato.

#### Picco bianco

Aumenta la luminosità dei bianchi vicini al 100%.

#### Temp. colore

Cambia l'intensità dei colori. Selezione di valore caldo elencato.

#### Velocità ruota colori

Seleziona la velocità della ruota colore da 2x o 3x. La velocità della ruota colore definisce il ritardo tra ruota colore e DMD.

#### **Regolazione HSG**

Per ulteriori informazioni sulla regolazione HSG, fare riferimento a pagina 31.

#### Mig. contrasto

Abilita o disabilita la funzione Mig. contrasto. Abilita questa funzione per aumentare il rapporto di contrasto.

- **DISATT.**: Disabilita la funzione Mig. contrasto.
- Nero dinamico: Regola automaticamente il rapporto di contrasto per i contenuti video.
- **Nero estremo**: Aumenta automaticamente il contrasto quando viene visualizzata un'immagine vuota (nera).

#### Spazio colore

Selezione di uno spazio colore regolato specificatamente per il segnale d'ingresso. Utile solo per i segnali analogici e per certe sorgenti digitali. Le opzioni disponibili sono Auto, RGB(0~255), RGB(16~235) e YUV.

#### Salva per ut.

Salva le impostazioni dell'immagine attuale nel profilo utente.

#### Menu Regolazione HSG

| Regolazione HSG     |             |      |      |
|---------------------|-------------|------|------|
| •                   | Rosso       |      |      |
| Tinta               | 0           |      |      |
| Saturazione         | 50          |      |      |
| Guadagno            | 15          |      |      |
| Ripristina a valori | di fabbrica | 1    |      |
| Seleziona 🔶         | Regolare    | Esci | Menu |

### <u>Tinta</u>

Tenere presente quanto segue sulla regolazione della tonalità:

- Regola in modo indipendente la tonalità di ogni colore (R,G,B,C,M e Y).
- I bianchi non dispongono di un input di tonalità.
- Un input di tonalità negativo fornisce una rotazione in senso orario della tonalità del colore.
- Un input di tonalità positivo fornisce una rotazione in senso antiorario della tonalità del colore.
- Un input zero non cambia la tonalità del colore.

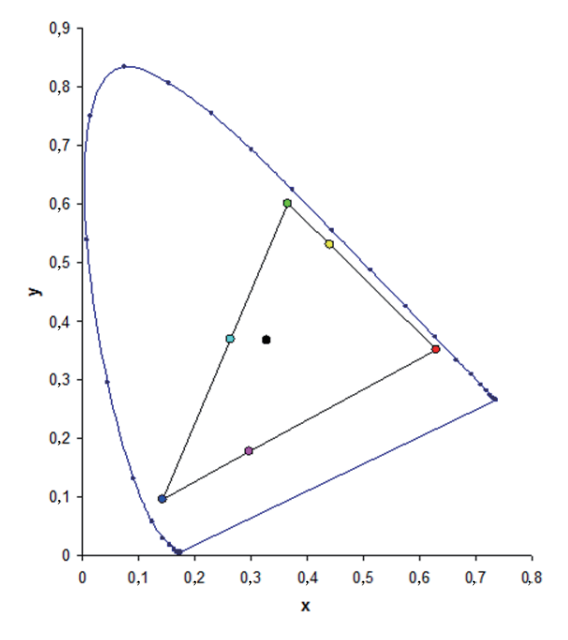

#### **Saturazione**

Tenere presente quanto segue sulla regolazione della saturazione:

- La saturazione può essere regolata in modo indipendente per ogni colore (R,G,B,C,M e Y).
- Un livello di saturazione pari a 0 rimuove tutti i colori da quella regione.
- Un livello di saturazione di 254 imposta la regione di colore per avere il massimo colore.
- Un livello di saturazione di 127 non cambia la saturazione.

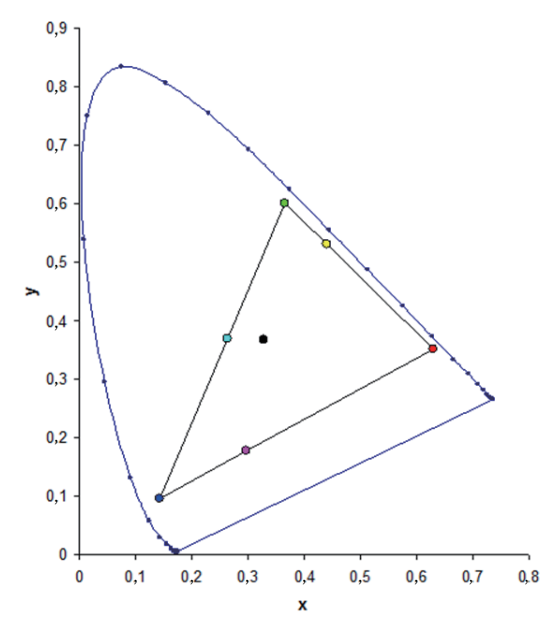

### <u>Guadagno</u>

Tenere presente quanto segue sulla regolazione del guadagno:

- Il guadagno può essere regolato in modo indipendente per ogni colore (R,G,B,C,M,Y e W).
- La gamma di input va da 0 a 254.
- Il guadagno cambia il livello di intensità del rispettivo colore.
- Un livello di guadagno di 127 disabilita i comandi HSG per quel colore.
- Un livello di guadagno inferiore a 127 scurisce il rispettivo colore.
- Un livello di guadagno di 254 imposta la regione di colore per avere il massimo guadagno; tuttavia, sul segnale si verifica clipping.
- Un guadagno di 127 è l'impostazione nominale.
- I bianchi forniscono tre comandi del livello di guadagno, uno ciascuno per il componente R,G,B del bianco.

#### Ripristina a valori di fabbrica

Ripristinare le impostazioni predefinite di tutte le regolazioni HSG.

### Menu Schermo

|              | Schermo                        |                |  |  |  |
|--------------|--------------------------------|----------------|--|--|--|
|              | Rapp. visual.                  | Auto           |  |  |  |
|              | Fase pixel                     | 50             |  |  |  |
|              | Tracciatura Pixel              | 50             |  |  |  |
|              | Posizione orizzontale          | 50             |  |  |  |
|              | Posizione verticale            | 50             |  |  |  |
| -            | Zoom digit oriz.               | 0              |  |  |  |
|              | Zoom digit vert.               | 0              |  |  |  |
|              | Spostam. orizzontale digitale  | 50             |  |  |  |
|              | Spostamento verticale digitale | 50             |  |  |  |
|              | Montag. a soffitto             | Auto           |  |  |  |
| 20           | Proiezione posteriore          | DISATT.        |  |  |  |
|              | Correzione geometrica          | 1              |  |  |  |
| 1999<br>1999 | PIP-PBP                        | 1              |  |  |  |
|              | Tasto Sorgente                 | Cambia origine |  |  |  |
|              | Immagine autom.                | Forza ampio    |  |  |  |
|              | Info sorgente                  | Î              |  |  |  |
|              |                                |                |  |  |  |
|              | Seleziona 🔶 Invio              | Esci Menu      |  |  |  |
|              |                                |                |  |  |  |

#### Rapp. visual.

Visualizza l'immagine con le dimensioni rilevate, oppure ridimensiona l'immagine massimizzando l'altezza, la larghezza, entrambe, oppure la ridimensiona sulle dimensioni massime possibili mantenendo il rapporto proporzioni originale.

- Auto: Visualizza le dimensioni rilevate.
- 4:3: Mantiene il rapporto proporzioni 4:3.
- **16:9**: Mantiene il rapporto proporzioni 16:9.
- **16:10**: Mantiene il rapporto proporzioni 16:10.
- Nativo: Questo formato visualizza l'immagine originale senza alcun proporzionamento.

#### Fase pixel

Regola la fase dei pixel quando l'immagine mostra tremolii o disturbi dopo avere ottimizzato l'allineamento dei pixel. Fase pixel può regolare la fase della frequenza di campionamento dei pixel relativa al segnale in ingresso. (Solo segnali RGB analogico.)

#### **Tracciatura Pixel**

Garantisce la consistenza della qualità di immagine su tutto lo schermo, il mantenimento delle proporzioni e l'ottimizzazione della fase dei pixel. Uno sfarfallio costante, oppure diverse leggere righe o bande verticali sull'intera immagine indicano un mediocre allineamento dei pixel. (Solo segnali RGB analogico.)

#### Posizione orizzontale

Sposta l'immagine verso destra o sinistra all'interno dell'area di pixel disponibili.

#### Posizione verticale

Sposta l'immagine verso l'alto o il basso all'interno dell'area di pixel disponibili.

#### Zoom digit oriz.

Cambiare le dimensioni orizzontali dell'area dello schermo del proiettore. Se l'area dello schermo è stata ridimensionata usando questa impostazione, può essere spostata cambiando l'impostazione Spostam. orizzontale digitale.

#### Zoom digit vert.

Cambiare le dimensioni verticali dell'area dello schermo del proiettore. Se l'area dello schermo è stata ridimensionata usando questa impostazione, può essere spostata cambiando le impostazioni di Spostamento verticale digitale.

#### Spostam. orizzontale digitale

Sposta l'area dello schermo orizzontalmente se le dimensioni sono state modificate usando l'impostazione Zoom digit oriz.

#### Spostamento verticale digitale

Sposta l'area dello schermo verticalmente se le dimensioni sono state modificate usando l'impostazione Zoom digit vert.

#### Montag. a soffitto

Capovolge l'immagine per la proiezione dal soffitto.

#### Proiezione posteriore

L'immagine è invertita così da potere eseguire la proiezione da dietro uno schermo trasparente.

#### Correzione geometrica

Fornisce vari metodi per il controllo della distorsione.

Per ulteriori informazioni sulla correzione geometrica, fare riferimento a pagina 35.

- **Trapezio H**: Regola la distorsione trapezoidale orizzontale e rende l'immagine più squadrata.
- **Trapezio V**: Regola la distorsione trapezoidale verticale e rende l'immagine più squadrata.
- **Correzione 4 angoli**: Consente la compressione dell'immagine per adattarsi ad un'area definita spostando ciascuna posizione x e y dei quattro angoli.
- Grid Color: Sceglie il colore di 4 angoli, verde o viola.
- Ripristina: Ripristina tutte le impostazioni sui loro valori predefiniti.

#### PIP-PBP

Visualizza un'immagine con due sorgenti in modalità PIP p PBP.

Per ulteriori informazioni su PIP/PBP,, fare riferimento a pagina 36.

#### Tasto Sorgente

Elenca o modifica le sorgenti. Le opzioni disponibili sono Cambia origine, Elenco tutte le sorg. e Origine aut..

#### Immagine autom.

Forza il proiettore a riacquisire e bloccare il segnale d'ingresso. Questo è utile quando la qualità del segnale è marginale.

- **Normale**: Supporta tutte le sorgenti di ingresso 4:3.
- **Forza ampio**: Supporta tutte le sorgenti di ingresso16:9 e la maggior parte delle sorgenti di ingresso 4:3.

**Nota:** Per le sorgenti di ingresso 4:3 non riconosciute dalla modalità Wide (ad esempio 1400x1050), eseguire la funzione Immagine autom. usando la modalità Normale.

#### Info sorgente

Visualizza le impostazioni della sorgente attuale. (Solo lettura)

#### Menu Correzione geometrica

| Correzione geometrica |                  |                    |           |  |  |
|-----------------------|------------------|--------------------|-----------|--|--|
| Trapezio H            |                  |                    | 0         |  |  |
| Trapezio V            | Trapezio V 0     |                    |           |  |  |
| Correzione 4 angoli   |                  |                    |           |  |  |
| Grid Color            | Grid Color Verde |                    |           |  |  |
| Ripristina            |                  | $\mathbf{\hat{T}}$ |           |  |  |
| Seleziona 🔶           | Invio            | $\rightarrow$      | Esci Menu |  |  |

### <u>Trapezio H</u>

Regolare la distorsione orizzontale e rendere l'immagine più squadrata. La correzione distorsione orizzontale è usata per correggere immagini di forma trapezoidale i cui i bordi sinistro e destro sono disuguali in lunghezza. Questa funzione è intesa per l'uso con applicazioni su asse orizzontale.

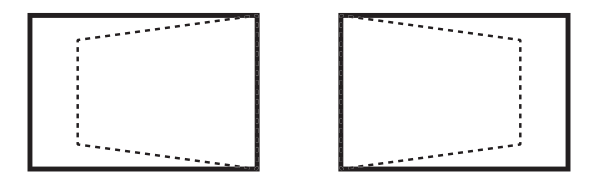

### <u>Trapezio V</u>

Regola la distorsione verticale e rende l'immagine più squadrata. La correzione distorsione verticale è usata per correggere immagini di forma trapezoidale le cui parti superiore ed inferiore sono inclinate verso uno dei due lati. Questa funzione è intesa per l'uso con applicazioni su asse verticale.

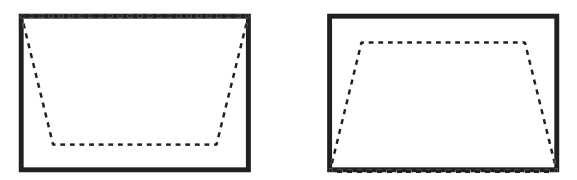

#### Correzione 4 angoli

Consente la compressione dell'immagine per adattarsi ad un'area definita spostando ciascuna posizione x e y dei quattro angoli.

- **Reg. oriz. Sx alto (B) / Reg. vert. Sx alto (A)**: L'angolo superiore sinistro può muoversi per ridimensionare l'immagine di un massimo di 120 pixel orizzontalmente e 80 pixel verticalmente.
- **Reg. oriz. Dx alto (C) / Reg. vert. Dx alto (D)**: L'angolo superiore destro può muoversi per ridimensionare l'immagine di un massimo di 120 pixel orizzontalmente e 80 pixel verticalmente.
- **Reg. oriz. Sx basso (G) / Reg. vert. Sx basso (H)**: L'angolo inferiore sinistro può muoversi per ridimensionare l'immagine di un massimo di 120 pixel orizzontalmente e 80 pixel verticalmente.
- Reg. oriz. Dx basso (F) / Reg. vert. Dx basso (E): L'angolo inferiore destro può muoversi per ridimensionare l'immagine di un massimo di 120 pixel orizzontalmente e 80 pixel verticalmente.

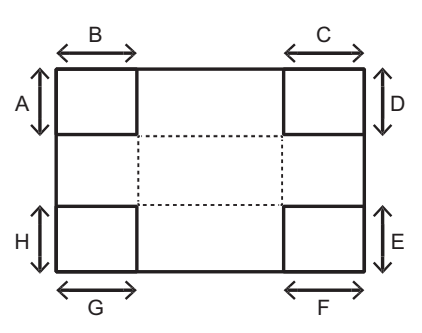

#### Menu PIP/PBP

| PIP-PBP          |                |   |           |  |
|------------------|----------------|---|-----------|--|
| PIP / PBP Enable |                |   | DISATT.   |  |
| Main Source      |                |   | VGA       |  |
| Sub Source       | VGA            |   |           |  |
| Configurazione   | In alto a sin. |   |           |  |
| Dimensione       |                |   | Piccolo   |  |
| Scambio          |                |   | 1         |  |
| Seleziona 🔶      | Invio          | Þ | Esci Menu |  |

#### PIP / PBP Enable

Permette di visualizzare due origini al contempo (principale e PIP/PBP) oppure una sola origine.

- **DISATT.**: Visualizza l'immagine solo dalla sorgente principale.
- **PBP**: Visualizza le immagini da due sorgenti separando la schermata in due parti. Una sorgente viene visualizzata nella schermata principale e un'altra sorgente in una finestra secondaria.
- **PIP**: Visualizza le immagini da due sorgenti separando la schermata a metà. Una sorgente viene visualizzata sul lato destro dello schermata e l'altra sorgente sul lato sinistro. Per la disposizione, fare riferimento a pagina 38.

#### Main Source

Seleziona un input attivo da utilizzare come immagine principale. Gli input disponibili sono VGA, HDMI-1, HDMI-2, DVI e HDBaseT.

#### Sub Source

Seleziona un input attivo da utilizzare come immagine secondaria. Gli input disponibili sono VGA, HDMI-1, HDMI-2, DVI e HDBaseT.

#### **Configurazione**

Imposta la posizione dell'immagine PIP/PBP sullo schermo. Fare riferimento a pagina 38.

#### **Dimensione**

Seleziona le dimensioni PIP/PBP tra Piccolo, Media e Large.

#### <u>Scambio</u>

Cambia l'immagine principale su PIP/PBP, e l'immagine PIP/PBP su principale.

Nota: Lo scambio è possibile solo quando la funzione PIP/PBP è abilitata.

#### Matrice PIP/PBP

Tabella di compatibilità PIP/PBP come descritto di seguito:

| Matrice PIP/PBP | VGA | DVI-D | HDMI-2 | HDMI-1 | HDBaseT |
|-----------------|-----|-------|--------|--------|---------|
| VGA             | —   | V     | V      | V      | V       |
| DVI-D           | V   | _     | V      | —      | _       |
| HDMI-2          | V   | V     | _      | V      | V       |
| HDMI-1          | V   | _     | V      | _      | _       |
| HDBaseT         | V   | _     | V      | _      | _       |

#### Nota:

- 1. Si potrebbero verificare linee lampeggianti se la larghezza di banda di entrambi gli ingressi sono troppo alti. Provare a ridurre la risoluzione.
- 2. Potrebbe verificarsi scream tearing a causa di una differenza di frame rate tra l'immagine principale e secondaria. Provare ad associare il frame rate per ogni ingresso.

### Disposizione e dimensioni

A P indica la zona della sorgente principale (colore più chiaro):

| Dianasiziana DID      | Dimensioni PIP |       |       |  |  |
|-----------------------|----------------|-------|-------|--|--|
|                       | Piccolo        | Media | Large |  |  |
| PIP-In basso a destra | P              | P     | P     |  |  |
| PIP-In basso a sin.   | P              | P     | P     |  |  |
| PIP-In alto a sin.    | P              | P     | P     |  |  |
| PIP-In alto a destra  | P              | P     | P     |  |  |

|                  | Dimensioni PBP |       |       |  |  |  |
|------------------|----------------|-------|-------|--|--|--|
| Disposizione PBP | Piccolo        | Media | Large |  |  |  |
| PBP, princ. sx   | _              | _     | P     |  |  |  |
| PBP, princ. dx   | _              | _     | Ρ     |  |  |  |

### Menu Impostazioni

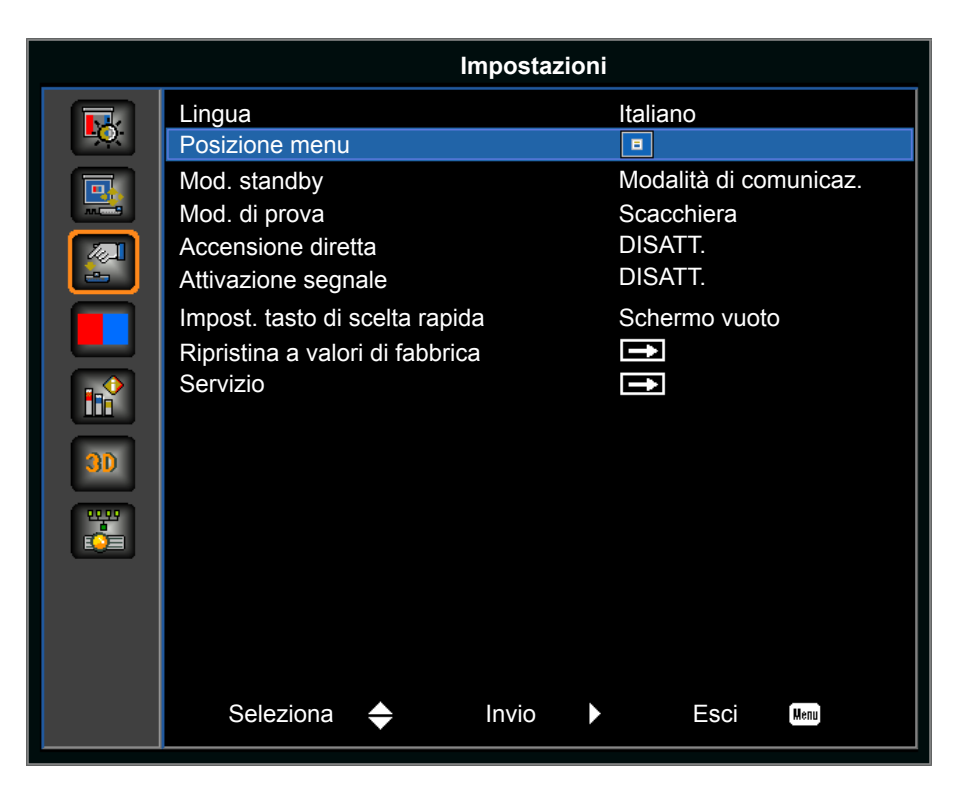

#### <u>Lingua</u>

Selezionare una delle lingue disponibili per i menu OSD. Le opzioni disponibili sono inglese, cinese semplificato, francese, tedesco, italiano, giapponese, coreano, russo, spagnolo, portoghese, indonesiano e olandese.

| Lingua           |
|------------------|
| English          |
| 简体中文             |
| Français         |
| Deutsch          |
| Italiano         |
| 日本語              |
| 한국어              |
| Р <b>у</b> сский |
| Español          |
| Português        |
| Indonesia        |
| Nederlands       |

#### Posizione menu

Imposta la posizione dei menu OSD. Le opzioni disponibili sono In alto a sin., In alto a destra, Centro, In basso a sin. e In basso a destra.

| Posizione menu | E |  | E | = |  |
|----------------|---|--|---|---|--|
|----------------|---|--|---|---|--|

#### Mod. standby

Impostare la modalità standby.

- Modalità 0.5 W: Il proiettore è in modalità standby se collegato all'alimentazione CA (<0,5 W).
- Modalità di comunicaz.: Il proiettore può essere controllato tramite il teminale LAN in fase di standby.

#### Mod. di prova

Seleziona il modello di prova interno necessario da visualizzare. Le opzioni disponibili sono Nessuno, Griglia, Bianco, Nero, Scacchiera e Barra colori.

#### Accensione diretta

Accende automaticamente il proiettore quando è collegata l'alimentazione. Le opzioni disponibili sono ATTIVA e DISATT..

#### Attivazione segnale

Selezionare ATTIVA per attivare Attivazione segnale. Il proiettore si accende automaticamente dopo aver rilevato la sorgente di ingresso HDMI. Le opzioni disponibili sono ATTIVA e DISATT..

#### Impost. tasto di scelta rapida

Assegnare una funzione diversa ai tasti di scelta rapida del tastierino del telecomando IR evidenziando la funzione nell'elenco e premendo il tasto **Enter**. Scegliere una funzione che non abbia già un tasto dedicato ed assegnare la tasto di scelta rapida quella funzione, potendo così usare in modo rapido e facile la funzione scelta. Le opzioni disponibili sono Schermo vuoto, Proporzioni, Sospendi schermata e Info proiettore.

#### Ripristina a valori di fabbrica

Ripristina tutte le impostazioni sui loro valori predefiniti. Non ripristina la rete, ma ripristina RS232.

### Menu Sorg. lumin.

|          |                                           | Sorg. lumin. |              |          |          |
|----------|-------------------------------------------|--------------|--------------|----------|----------|
| <b>I</b> | Mod. sorg. lum.<br>Alimentazione costante |              | Alimer<br>50 | ntazione | costante |
|          | Info sorg. lum.                           |              |              |          |          |
|          |                                           |              |              |          |          |
|          |                                           |              |              |          |          |
|          |                                           |              |              |          |          |
| 30       |                                           |              |              |          |          |
|          |                                           |              |              |          |          |
|          |                                           |              |              |          |          |
|          |                                           |              |              |          |          |
|          | Seleziona 🔶                               | Invio        | ,            | Esci     | Menu     |

#### Mod. sorg. lum.

Imposta la modalità Sorg. lumin. Le opzioni disponibili sono Alimentazione costante, Intensità costante, ECO 1 e ECO 2.

#### Alimentazione costante

Imposta il valore della potenza del diodo laser.

### Info sorg. lum.

Visualizza le ore totali del proiettore, le ore totali di utilizzo del diodo laser e le informazioni sulla calibrazione del sensore luce.

### Menu Opzioni

|          |                            | Opzioni |       |      |      |  |
|----------|----------------------------|---------|-------|------|------|--|
|          | Colore sfondo              |         | Logo  |      |      |  |
| <u>•</u> | Spegnim. Aut.              |         | 20    |      |      |  |
|          | Timer per spegn. ritardato |         | 0     |      |      |  |
|          | Funz. obiettivo            |         | Î     |      |      |  |
|          | Altitudine elevata         |         | DISAT | T.   |      |  |
|          | PIN                        |         | Ì     |      |      |  |
|          | Impostazioni Remote        |         |       |      |      |  |
|          | Mostra messaggi            |         | DISAI | 1.   |      |  |
|          | Imp. LED tast.             |         |       |      |      |  |
|          | Informazioni               |         |       |      |      |  |
| 30       |                            |         |       |      |      |  |
|          |                            |         |       |      |      |  |
|          |                            |         |       |      |      |  |
|          |                            |         |       |      |      |  |
|          |                            |         |       |      |      |  |
|          |                            |         |       |      |      |  |
|          |                            |         |       |      |      |  |
|          | Seleziona 🔶                | Invio   |       | Esci | Menu |  |
|          |                            |         |       |      |      |  |

#### Colore sfondo

Usare questa funzione per visualizzare una schermata Logo, Blu, Nero o Bianco quando non è disponibile alcun segnale.

#### Spegnim. Aut.

Spegne automaticamente il proiettore quando non sono rilevati segnali entro un intervallo, in minuti, preimpostato. Se è ricevuto un segnale attivo prima che il proiettore si spenga, l'immagine viene visualizzata.

#### Timer per spegn. ritardato

Permette di spegnere automaticamente il proiettore dopo che è rimasto acceso per un intervallo specifico.

#### Funz. obiettivo

Regola i parametri dell'obiettivo.

- **Fuoco**: Regola il punto di messa a fuoco dell'immagine.
- **Zoom**: Regola lo zoom e ingrandisce o riduce l'immagine.
- Spostamento obiettivo: Sposta l'obiettivo verso l'alto, il basso, sinistra e destra.
- **Memoria obiettivo**: Salvare la posizione attuale dell'obiettivo dopo lo spostamento dell'obiettivo. Applicare la posizione dell'obiettivo al set selezionato di memoria obiettivo. La memoria obiettiva può salvare fino a cinque posizioni.
- **Blocco motori lente**: Selezionare questa funzione per impedire il movimento di tutti i motori dell'obiettivo. Le funzioni Zoom, Fuoco, Posizione orizzontale e Posizione verticale saranno disabilitate, bloccando effettivamente tutte le modifiche e avendo la priorità su tutte le altre funzioni dell'obiettivo. Questa funzione è particolarmente utile per prevenire cambi accidentali della posizione dell'obiettivo in installazioni con più proiettori.
- Calibrazione obiettivo: Calibrare per spostare di nuovo l'obiettivo al centro.

| Funz. obiettivo        |           |
|------------------------|-----------|
| Fuoco                  | Ļ         |
| Zoom                   | Ť         |
| Spostamento obiettivo  | 1         |
| Blocco motori lente    | ATTIVA    |
| Calibrazione obiettivo | Ť         |
|                        |           |
| Seleziona 🔶 Invio      | Esci Menu |

#### Altitudine elevata

Abilita o disabilita la modalità Altitudine elevata.

- **ATTIVA**: Abilita la modalità Altitudine elevata per altitudini di ≥ 2000 m. La ventola funziona ad alta velocità per garantire un flusso d'aria sufficiente per l'alta quota.
- **DISATT.**: Disabilita la modalità Altitudine elevata. Per altitudini inferiori a 2000 m.

#### <u>PIN</u>

Protegge il proiettore con un codice PIN. Una volta abilitato, è necessario inserire il codice PIN prima di poter proiettare le immagini.

- **Protezione PIN**: Impostare su On per abilitare la funzione.
- Camb. PIN: Impostare un nuovo codice PIN.

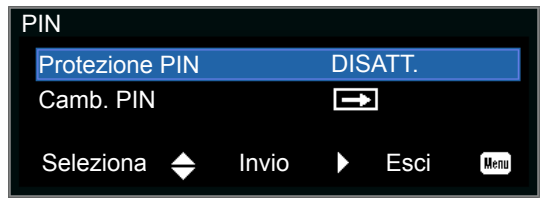

#### Impostazioni Remote

Attivare o disattivare le impotazioni remote, quali Parte superiore, Frontale, HDBaseT e Indirizzo proiettore.

#### Mostra messaggi

Nasconde o visualizza le impostazioni del proiettore.

#### Imp. LED tast.

Controlla il LED del tastierino e il LED di stato.

#### Informazioni

Visualizza le impostazioni del proiettore. (Solo lettura)

### Menu 3D

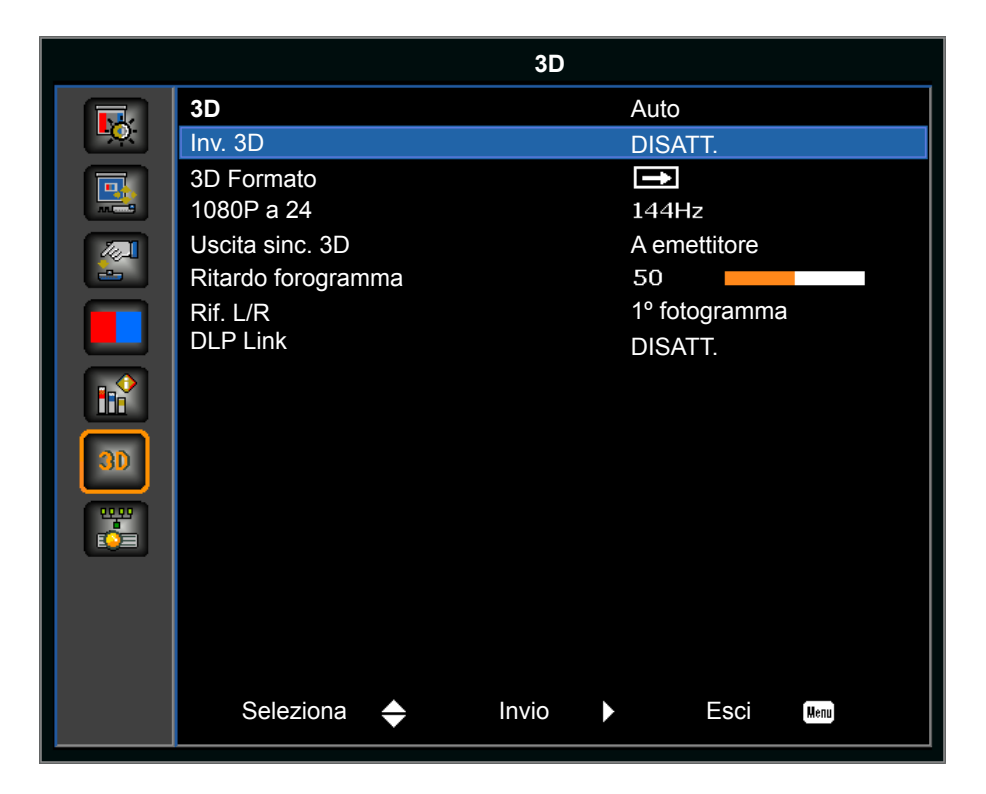

### <u>3D</u>

Abilita il rilevamento del contenuto 3D.

#### <u>Inv. 3D</u>

nverte il segnale di sincronizzazione 3D per l'uso di un singolo proiettore.

#### 3D Formato

Imposta il formato 3D. Supporta i formati 3D obbligatori e Frame Sequential 3D a 120 Hz. Le opzioni disponibili sono Frame Packing, Side-by-Side(Half), Top and Bottom e Frame Sequential.

#### <u>1080P a 24</u>

Imposta la risoluzione 3D con sequenza 1080p a 24. Le opzioni disponibili sono 96 Hz e 144 Hz.

#### Uscita sinc. 3D

Trasmette un segnale di sincronizzazione 3D con il connettore di uscita sincronizzazione 3D all'emettitore o al successivo proiettore per blending 3D.

#### Ritardo forogramma

Corregge la visualizzazione asincrona di immagini in blending 3D.

#### <u>Rif. L/R</u>

Sorgente del riferimento sinistro o destro.

- **1º fotogramma**: Viene utilizzato per proiettore 3D singolo.
- **GPIO campo**: Selezionare GPIO campo per rendere uguale il primo segnale di uscita 3D per l'applicazione di vari proiettori.

#### DLP Link

Selezionare per usare le impostazioni ottimizzate per gli occhiali 3D DLP.

### Menu Comunicazioni

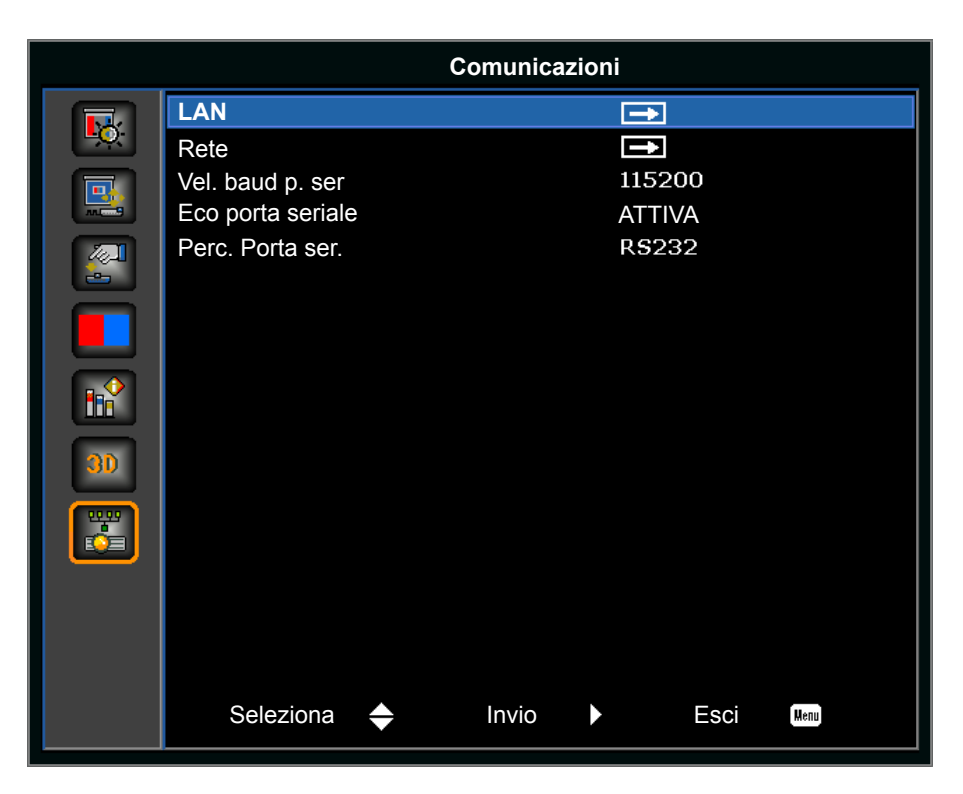

#### <u>LAN</u>

Determina le impostazioni delle comunicazioni.

- **DHCP**: Attiva o disattiva DHCP.
- Indirizzo IP: Assegna l'indirizzo IP di rete.
- Subnet Mask: Assegna la subnet mask della rete.
- Gateway predefinito: Assegna il gateway predefinito della rete.
- Indirizzo MAC: Visualizza il valore dell'indirizzo MAC della rete.
- Applica: Applica la configurazione LAN quando si cambia o si aggiunge l'impostazione.

#### <u>Rete</u>

Determina le impostazioni di rete.

- Nome proiettore: Visualizza il nome proiettore.
- Mostra messaggi di rete: Attiva o disattiva i messaggi di rete.
- Riavvia rete...: Riavvia la rete.
- **Ripristino pred. rete...**: Esegue il ripristino delle impostazioni di rete sui valori predefiniti. È possibile ripristinare le impostazioni Nome proiettore, Indirizzo IP (LAN), IP iniziale, IP finale e SNMP.

#### Vel. baud p. ser

Selezione della porta seriale e della velocità Baud. Le opzioni disponibili sono 1200, 2400, 4800, 9600, 14400, 19200, 38400, 57600 e 115200.

#### Eco porta seriale

Controlla se la porta seriale esegue l'eco dei caratteri.

#### Perc. Porta ser.

Imposta il percorso della porta seriale su RS232 o HDBaseT.

### Come usare il browser per controllare il proiettore

- 1. Attivare l'opzione DHCP "ATTIVA" sul proiettore per consentire ad un server DHCP di assegnare automaticamente un indirizzo IP.
- Aprire il browser web del PC e digitare l'indirizzo IP del proiettore ("IMP.: Comunicazioni > LAN > Indirizzo IP").

Nota: Le fasi in questa sezione si basano sul sistema operativo Windows 7.

# Quando si effettua una connessione diretta dal computer al proiettore\* (per Windows 7 o superiore)

- 1. Portare l'opzione DHCP su "Off" sul proiettore.
- 2. Configurare Indirizzo IP, Subnet Mask e Gateway sul proiettore. Fare riferimento a pagina 44.
- 3. Aprire la pagina <u>Centro connessioni di rete e condivisione</u> del PC e assegnare gli stessi parametri di rete del proiettore al PC. Fare clic su "OK" per salvare i parametri.

Nota: L'ultimo gruppo (es.: 100) dell'indirizzo IP deve essere diverso dal proiettore. Assicurarsi che i parametri di rete (ovvero altri gruppi dell'indirizzo IP e della subnet mask) sono simili a quelli mostrati nel menu OSD.

| Local Area Connection 2 Properties                                                                                     |                                                                                                    |                                                                         |            |
|----------------------------------------------------------------------------------------------------|----------------------------------------------------------------------------------------------------|-------------------------------------------------------------------------|------------|
| Networking                                                                                                    |                                                                                                    |                                                                         |            |
| Connect using:                                                                                                    | Internet Protocol Version 4 (TCP/J                                                                               | Pv4) Properties                                                         | <u>?</u> × |
| Atheros AR8151 PCI-E Gigabit Ethernet Controller (NDIS 6                                                               | General                                                                                                    |                                                                         |            |
| This connection uses the following items:                                                                              | You can get IP settings assigned aut<br>this capability. Otherwise, you need<br>for the appropriate IP settings. | comatically if your network suppor<br>to ask your network administrator | is<br>r    |
| Client for Microsoft Networks                                                                                          | C Obtain an IP address automati                                                                                  | cally                                                                   |            |
| ☑ ➡ QoS Packet Scheduler                                                                                               | Use the following IP address:-                                                                                   |                                                                         |            |
| Internet Protocol Version 6 (TCP/IPv6)                                                                                 | IP address:                                                                                                    | 192.168.0.100                                                           |            |
| Internet Protocol Version 4 (TCP/IPv4)                                                                                 | Subnet mask:                                                                                                    | 255 . 255 . 255 . 0                                                     |            |
| Link-Layer Topology Discovery Mapper I/O Driver                                                                        | Default gateway:                                                                                                 | 192.168.0.251                                                           |            |
| Link-Layer Topology Discovery Responder                                                                                | Ohtain DNS server address and                                                                                    | omatically                                                              |            |
| Install Uninstall Properties                                                                                           | • Use the following DNS server a                                                                                 | ddresses:                                                               |            |
|                                                                                                    | Preferred DNS server:                                                                                            | 192 . 168 . 0 . 251                                                     |            |
| Transmission Control Protocol/Internet Protocol. The default<br>wide area network protocol that provides communication | Alternate DNS server:                                                                                            | 1.0.0.0                                                                 |            |
| across diverse interconnected networks.                                                                                | Validate settings upon exit                                                                                      | Ad <u>v</u> anced.                                                      |            |
| OK Cancel                                                                                                    |                                                                                                    | OK Can                                                                  | cel        |

4. Aprire il browser web sul computer e digitare l'indirizzo IP del proiettore nel campo URL, quindi premere il tasto "Enter".

### Menu Imposta | Rete | Control Settings

#### Funzione LAN\_RJ45

Per semplicità e facilità d'uso, il proiettore è dotato di diverse funzioni di rete e di gestione remota. La funzione LAN/RJ45 consente la gestione del proiettore attraverso una rete, ad esempio quella remota: Accensione/ Spegnimento, impostazioni di Luminosità e Contrasto. Inoltre, è possibile visualizzare le informazioni di stato del proiettore, quali: Sorgente video, ecc.

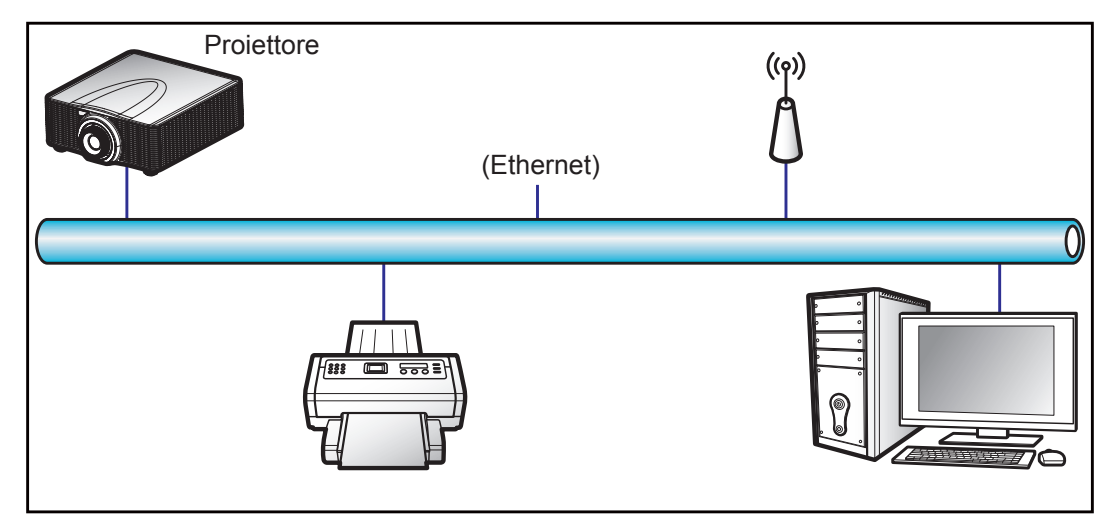

#### Funzionalità terminale LAN cablato

Il presente proiettore può essere controllato mediante un PC (notebook) o altro dispositivo esterno tramite connettore RJ45 e compatibile con Crestron / Extron / AMX (Device Discovery) / PJLink.

- Crestron è un marchio registrato di Crestron Electronics, Inc. negli Stati Uniti.
- Extron è un marchio registrato di Extron Electronics, Inc. negli Stati Uniti.
- AMX è un marchio registrato di AMX LLC negli Stati Uniti.
- PJLink applicato per la registrazione del marchio e del logo in Giappone, negli Stati Uniti e in altri Paesi da JBMIA.

Il proiettore è supportato tramite comandi specifici della centralina della Crestron Electronics ed il software correlato, ad esempio RoomView<sup>®</sup>.

http://www.crestron.com/

Questo proiettore è conforme per il supporto di dispositivi Extron per riferimento.

http://www.extron.com/

Questo proiettore è supportato da AMX (Device Discovery).

http://www.amx.com/

Questo proiettore supporta tutti i comandi di PJLink Class1 (Versione 1.00).

http://pjlink.jbmia.or.jp/english/

Per ulteriori informazioni dettagliate sui diversi tipi di dispositivi esterni che possono essere collegati alla porta LAN/RJ45 e al telecomando del proiettore, nonché ai comandi correlati che supportano questi dispositivi esterni, contattare direttamente l'Assistenza clienti.

#### LAN RJ45 (per Windows XP)

1. Collegare un cavo RJ45 al connettore RJ45 del proiettore e del PC (notebook).

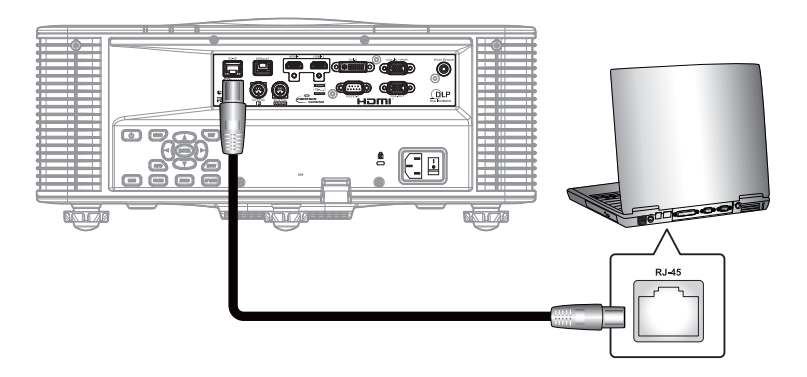

2. Sul PC (notebook), selezionare Start > Pannello di controllo > Connessioni di rete.

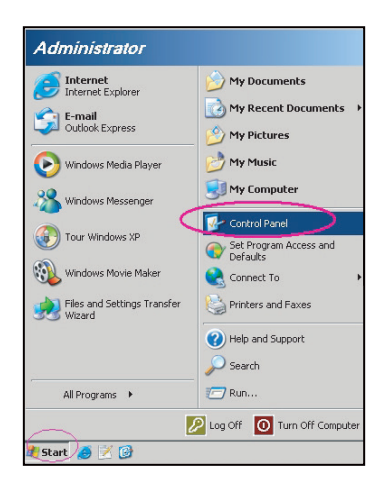

3. Fare clic con il tasto destro su Collegamento area locale e selezionare Proprietà.

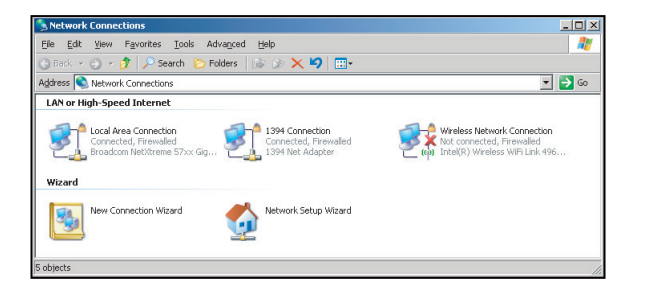

4. Nella finestra Proprietà, selezionare la scheda Generale e selezionare Protocollo internet (TCP/IP).

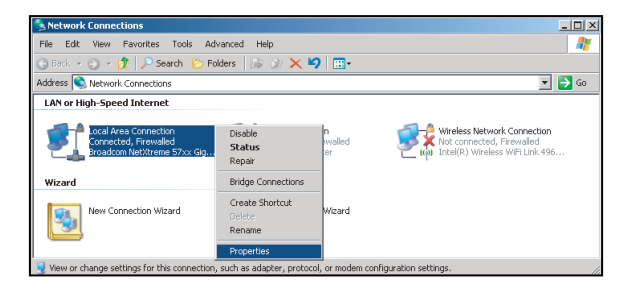

5. Fare clic su "Proprietà".

| Broadcom N                                              | etXtreme 57xx Gigabit C                                                            | Configure                            |
|---------------------------------------------------------|------------------------------------------------------------------------------------|--------------------------------------|
| This c <u>o</u> nnection us                             | es the following items:                                                            |                                      |
| 🗹 🚚 QoS Pack                                            | et Scheduler                                                                       |                                      |
| ✓ 3 Network N                                           | Aonitor Driver                                                                     |                                      |
| Internet P                                              | ratacol (TCP/IP)                                                                   |                                      |
| •                                                       |                                                                                    | • f                                  |
| Install                                                 | Uninstall                                                                          | Properties                           |
| Description                                             |                                                                                    | J                                    |
| Transmission Co<br>wide area netwo<br>across diverse in | ntrol Protocol/Internet Pr<br>rk protocol that provides<br>iterconnected networks. | otocol. The default<br>communication |
| Show icon in n                                          | otification area when cor                                                          | mented                               |
| ono <u>w</u> icon in th                                 | sandarder and a writer cor                                                         |                                      |

6. Digitare l'indirizzo IP e la Subnet mask, quindi premere "OK".

| ternet Protocol (TCP/IP) Prop                                                                           | erties 🦹                                                                           |
|----------------------------------------------------------------------------------------------------|------------------------------------------------------------------------------------|
| General                                                                                                 |                                                                                    |
| You can get IP settings assigned<br>this capability. Otherwise, you nee<br>the appropriate IP settings. | automatically if your network supports<br>ed to ask your network administrator for |
| C Obtain an IP address autor                                                                            | natically                                                                          |
| □ Use the following IP address                                                                          | \$                                                                                 |
| IP address:                                                                                             | 10 . 10 . 10 . 99                                                                  |
| Sybnet mask:                                                                                            | 255 . 255 . 255 . 0                                                                |
| Default gateway:                                                                                        | 1 I D                                                                              |
| C Obtain DNS server address                                                                             |                                                                                    |
| Use the following DNS serv                                                                              | ver addresses:                                                                     |
| Preferred DNS server:                                                                                   | 1 1 1 1 1 1 1 1 1 1 1 1 1 1 1 1 1 1 1                                              |
| Alternate DNS server:                                                                                   | 1 1 1 1                                                                            |
|                                                                                                    | Advanced                                                                           |
|                                                                                                    | OK Cancel                                                                          |

- 7. Premere il tasto "Menu" sul proiettore.
- 8. Selezionare **Comunicazioni** > **LAN**.
- 9. Immettere i seguenti parametri di collegamento:
  - DHCP: DISATT.
  - Indirizzo IP: 10.10.10.10
  - Subnet Mask: 255.255.255.0
  - Gateway predefinito: 0.0.0.0
- 10. Premere "Enter" per confermare le impostazioni.
- 11. Aprire un browser web, ad esempio Microsoft Internet Explorer con Adobe Flash Player 9.0 o superiore installato.
- 12. Nella barra degli indirizzi, inserire l'indirizzo IP del proiettore: 10.10.10.10.

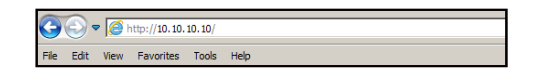

13. Premere "Enter".

Il proiettore è configurato per la gestione da remoto. La funzione LAN/RJ45 viene visualizzata come segue:

| Pagina prin                                                                                                    | cipale                                                                                                    | Pagina Network Setting (Impostazione di rete)                                                                                                    |
|----------------------------------------------------------------------------------------------------|----------------------------------------------------------------------------------------------------|----------------------------------------------------------------------------------------------------|
| Main       Control         Network Setting       Power         Configurations       Information         Information       PIP/PBP         AV Mute       Freeze         Key       Left | <ul> <li>ON ● OFF</li> <li>VGA ▼</li> <li>VGA ▼</li> <li>Off ▼</li> <li>ON ● OFF</li> <li>ON ● OFF</li> <li>Up Exit</li> <li>Enter Rigt</li> <li>Down Input</li> </ul> | Main       Control         Network Setting       Projector Name       Proj@123456         Configurations       Network Restart       Execute         Information       LAN Settings       DHCP       ON       OFF         DHCP       ON       OFF       IP Address       192       168       000       100         Subnet Mask       255       255       255       000       Default Gateway       192       168       000       254         MAC Address       01:23:45:67:89:AB       Apply       Apply |

### Pagina Configurations (Configurazioni)

| Main            | Image Settings         |                |   |
|-----------------|------------------------|----------------|---|
| Network Setting | Color                  | 0              |   |
| Configurations  | Brightness             | 0              |   |
| conngulations   | Sharpness              | 0              |   |
| Information     | Contrast               | 0              |   |
|                 | Configurations         |                |   |
|                 | Display mode           | Bright         | • |
|                 | Ceiling Mount          | Off            | • |
|                 | Standby Mode           | 0.5W Mode      | • |
|                 | Light Source Settings- |                |   |
|                 | Light Source Mode      | Constant Power | • |
|                 | Constant Power         | 0              |   |
|                 | Test Partern           |                |   |
|                 | Test Pattern           | None           | • |

#### Pagina Informazioni

| Main            | FW Version         |         |
|-----------------|--------------------|---------|
| Network Setting | Scaler             |         |
| Configurations  | MCU                | A00.27  |
| Configurations  | LAN                | A02.25  |
| Information     | Other              |         |
|                 | Model Name         | DAZULUU |
|                 | Serial Number      |         |
|                 | Light Source Hours | 0       |
|                 |                    |         |

#### **RS232 da Telnet Function**

È possibile utilizzare un metodo di controllo comandi RS232 alternativo, il cosiddetto "RS232 by TELNET" per l'interfaccia LAN/RJ45.

#### Guida introduttiva per "RS232 by TELNET"

- Controllare e ottenere l'indirizzo IP su OSD del proiettore.
- Accertarsi che il PC/notebook possa accedere alla pagina web del proiettore.
- Assicurarsi che l'impostazione "Windows Firewall" sia disabilitata se la funzione "TELNET" è filtrata dal PC/notebook.

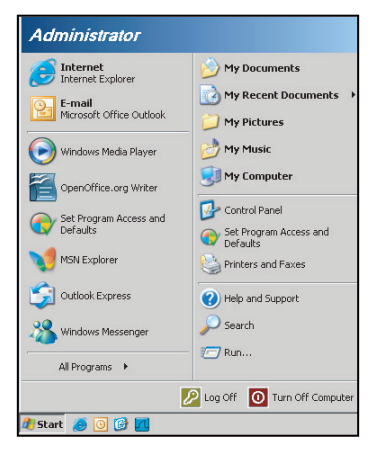

1. Selezionare Start > Tutti i programmi.>Accessori > Prompt dei comandi.

| Set Program Access and Defaults          |                   |
|------------------------------------------|-------------------|
| 🧐 Windows Catalog                        |                   |
| 🄄 Windows Update                         |                   |
| New Office Document                      |                   |
| 🧃 Open Office Document                   |                   |
| S Program Updates                        |                   |
| Accessories                              | Accessibility     |
| Games                                    | 🕨 🛅 Entertainment |
| 📆 Startup                                | 🕨 🛅 System Tools  |
| 🎒 Internet Explorer                      | 🕥 Address Book    |
| 📢 MSN Explorer                           | Calculator        |
| 🗿 Outlook Express                        | Command Prompt    |
| 칯 Remote Assistance                      | 📃 Notepad         |
| <ul> <li>Windows Media Player</li> </ul> | 🥡 Paint           |
|                                          |                   |

- 2. Immettere il formato del comando come segue:
  - telnet ttt.xxx.yyy.zzz 3023 (premere il tasto "Enter")
  - (ttt.xxx.yyy.zzz: Indirizzo IP del proiettore)
- Se la connessione Telnet è pronta, l'utente può inserire comandi RS232 ed è stato premuto il tasto "Enter", il comando RS232 sarà eseguibile.

#### Specifiche per "RS232-by-Telnet" :

- 1. Telnet: TCP.
- 2. Porta Telnet: 3023 (per altri dettagli, contattare l'operatore o il team di assistenza).
- 3. Utilità Telnet: Windows "TELNET.exe" (modalità console).
- 4. Normale disconnessione per il controllo RS232-by-Telnet: Chiudere
- 5. L'utilità Windows Telnet direttamente dopo che la connessione TELNET è pronta.
  - Limitazione 1 per Telnet-Control:sono disponibili meno di 50 byte per il successivo payload di rete per l'applicazione Telnet-Control.
  - Limitazione 2 per Telnet-Control:sono disponibili meno di 26 byte per un comando completo RS232 per Telnet-Control.
  - Limitazione 3 per Telnet-Control: Il ritardo minimo per il successivo comando RS232 deve essere superiore a 200 (ms).

### Risoluzioni compatibili

#### Tabella di temporizzazione

| Tipo di segnale | Risoluz. | Frame rate (Hz) | VGA | HDMI-1/ HDMI-2 | DVI | HDBaseT |
|-----------------|----------|-----------------|-----|----------------|-----|---------|
|                 | 640x350  | 85              | V   | V              | V   | V       |
|                 | 640x400  | 85              | V   | V              | V   | V       |
|                 | 640x480  | 59              | V   | V              | V   | V       |
|                 | 640x480  | 60              | V   | V              | V   | V       |
|                 | 640x480  | 72              | V   | V              | V   | V       |
|                 | 640x480  | 75              | V   | V              | V   | V       |
|                 | 640x480  | 85              | V   | V              | V   | V       |
|                 | 720x400  | 60              | V   | V              | V   | V       |
|                 | 720x400  | 85              | V   | V              | V   | V       |
|                 | 768x480  | 60              | V   | V              | V   | V       |
|                 | 768x480  | 75              | V   | V              | V   | V       |
|                 | 768x480  | 85              | V   | V              | V   | V       |
|                 | 800x600  | 50              | V   | V              | V   | V       |
|                 | 800x600  | 56              | V   | V              | V   | V       |
|                 | 800x600  | 60              | V   | V              | V   | V       |
|                 | 800x600  | 72              | V   | V              | V   | V       |
|                 | 800x600  | 75              | V   | V              | V   | V       |
|                 | 800x600  | 85              | V   | V              | V   | V       |
|                 | 800x600  | 120             | V   | V              | V   | V       |
|                 | 848x480  | 50              | V   | V              | V   | V       |
|                 | 848x480  | 60              | V   | V              | V   | V       |
|                 | 848x480  | 75              | V   | V              | V   | V       |
| PC              | 848x480  | 85              | V   | V              | V   | V       |
|                 | 960x600  | 50              | V   | V              | V   | V       |
|                 | 960x600  | 60              | V   | V              | V   | V       |
|                 | 960x600  | 75              | V   | V              | V   | V       |
|                 | 960x600  | 85              | V   | V              | V   | V       |
|                 | 1024x768 | 60              | V   | V              | V   | V       |
|                 | 1024x768 | 75              | V   | V              | V   | V       |
|                 | 1024x768 | 85              | V   | V              | V   | V       |
|                 | 1024x768 | 120             | V   | V              | V   | V       |
|                 | 1064x600 | 50              | V   | V              | V   | V       |
|                 | 1064x600 | 60              | V   | V              | V   | V       |
|                 | 1064x600 | 75              | V   | V              | V   | V       |
|                 | 1064x600 | 85              | V   | V              | V   | V       |
|                 | 1152x720 | 50              | V   | V              | V   | V       |
|                 | 1152x720 | 60              | V   | V              | V   | V       |
|                 | 1152x720 | 75              | V   | V              | V   | V       |
|                 | 1152x720 | 85              | V   | V              | V   | V       |
|                 | 1152x864 | 60              | V   | V              | V   | V       |
|                 | 1152x864 | 70              | V   | V              | V   | V       |
|                 | 1152x864 | 75              | V   | V              | V   | V       |
|                 | 1152x864 | 85              | V   | V              | V   | V       |
|                 | 1224x768 | 50              | V   | V              | V   | V       |
|                 | 1224x768 | 60              | V   | V              | V   | V       |

| Tipo di segnale | Risoluz.  | Frame rate (Hz) | VGA | HDMI-1/ HDMI-2 | DVI | HDBaseT |
|-----------------|-----------|-----------------|-----|----------------|-----|---------|
|                 | 1224x768  | 85              | V   | V              | V   | V       |
|                 | 1280x720  | 50              | V   | V              | V   | V       |
|                 | 1280x720  | 60              | V   | V              | V   | V       |
|                 | 1280x720  | 75              | V   | V              | V   | V       |
|                 | 1280x720  | 85              | V   | V              | V   | V       |
|                 | 1280x720  | 120             | V   | V              | V   | V       |
|                 | 1280x768  | 60              | V   | V              | V   | V       |
|                 | 1280x768  | 75              | V   | V              | V   | V       |
|                 | 1280x768  | 85              | V   | V              | V   | V       |
|                 | 1280x800  | 50              | V   | V              | V   | V       |
|                 | 1280x800  | 60              | V   | V              | V   | V       |
|                 | 1280x800  | 75              | V   | V              | V   | V       |
|                 | 1280x800  | 85              | V   | V              | V   | V       |
|                 | 1280x960  | 50              | V   | V              | V   | V       |
|                 | 1280x960  | 60              | V   | V              | V   | V       |
|                 | 1280x960  | 75              | V   | V              | V   | V       |
|                 | 1280x960  | 85              | V   | V              | V   | V       |
|                 | 1280x1024 | 50              | V   | V              | V   | V       |
|                 | 1280x1024 | 60              | V   | V              | V   | V       |
|                 | 1280x1024 | 75              | V   | V              | V   | V       |
|                 | 1280x1024 | 85              | V   | V              | V   | V       |
|                 | 1356x960  | 50              | —   | —              | V   | —       |
|                 | 1356x960  | 60              | —   | —              | V   | —       |
| PC              | 1356x960  | 75              | _   | —              | V   | _       |
|                 | 1356x960  | 85              | —   | —              | V   | —       |
|                 | 1360x768  | 50              | V   | V              | V   | V       |
|                 | 1360x768  | 60              | V   | V              | V   | V       |
|                 | 1360x768  | 75              | V   | V              | V   | V       |
|                 | 1360x768  | 85              | V   | V              | V   | V       |
|                 | 1366x768  | 60              | V   | V              | V   | V       |
|                 | 1400x900  | 60              | V   |                | V   |         |
|                 | 1400x1050 | 50              | V   | V              | V   | V       |
|                 | 1400x1050 | 60              | V   | V              | V   | V       |
|                 | 1400x1050 | 75              | V   | V              | V   | V       |
|                 | 1440x900  | 60              | V   | V              | V   | V       |
|                 | 1440x900  | 75              | V   | V              | V   | V       |
|                 | 1600x900  | 60              | V   | V              | V   | V       |
|                 | 1600x1200 | 50              | V   | V              | V   | V       |
|                 | 1600x1200 | 60              | V   | V              | V   | V       |
|                 | 1680x1050 | 50              | V   | V              | V   | V       |
|                 | 1680x1050 | 60              | V   | V              | V   | V       |
|                 | 1680x1050 | 75              | V   | —              | —   | —       |
|                 | 1704x960  | 50              | V   | V              | V   | V       |
|                 | 1704x960  | 60              | V   | V              | V   | V       |
|                 | 1704x960  | 75              | V   | —              | -   | -       |
|                 | 1704x960  | 85              | V   | —              | —   | —       |
|                 | 1/28x1080 | 50              | V   | V              | V   | V       |
|                 | 1728x1080 | 60              | V   | V              | V   | V       |

| Tipo di segnale  | Risoluz.                | Frame rate (Hz) | VGA      | HDMI-1/ HDMI-2 | DVI | HDBaseT |
|------------------|-------------------------|-----------------|----------|----------------|-----|---------|
|                  | 1864x1050               | 50              | V        | V              | V   | V       |
|                  | 1864x1050               | 60              | V        | V              | V   | V       |
|                  | 1864x1050               | 75              | V        | _              | —   | _       |
| DC               | 1920X1080               | 50              | V        | V              | V   | V       |
| PC               | 1920X1080               | 60              | V        | V              | V   | V       |
|                  | 1920X1200RB             | 60              | V        | V              | V   | V       |
|                  | 1920X1200RB             | 50              | V        | V              | V   | V       |
|                  | 2128x1200               | 60              | V        | —              | —   | —       |
| SDTV             | 480i                    | 60              | V        | V              | V   | V       |
| 3010             | 576i                    | 50              | V        | —              | —   | —       |
| EDTV             | 480p                    | 60              | V        | V              | V   | V       |
| LDTV             | 576p                    | 50              | V        | V              | V   | V       |
|                  | 1080i                   | 25              | V        | V              | V   | V       |
|                  | 1080i                   | 29              | V        | V              | V   | V       |
|                  | 1080i                   | 30              | V        | V              | V   | V       |
|                  | 720p                    | 50              | V        | V              | V   | V       |
|                  | 720p                    | 59              | V        | V              | V   | V       |
|                  | 720p                    | 60              | V        | V              | V   | V       |
|                  | 1080s                   | 23              | —        | —              | V   | —       |
| HDTV             | 1080s                   | 24              | —        | —              | V   | —       |
| no v             | 1080p                   | 23              | V        | V              | V   | V       |
|                  | 1080p                   | 24              | V        | V              | V   | V       |
|                  | 1080p                   | 25              | V        | V              | V   | V       |
|                  | 1080p                   | 29              | V        | V              | V   | V       |
|                  | 1080p                   | 30              | V        | V              | V   | V       |
|                  | 1080p                   | 50              | V        | V              | V   | V       |
|                  | 1080p                   | 59              | V        | V              | V   | V       |
|                  | 1080p                   | 60              | V        | V              | V   | V       |
|                  | Frame Packing<br>1080p  | 24              | —        | V              | V   | V       |
|                  | Frame Packing<br>720p   | 50              | _        | V              | V   | V       |
|                  | Frame Packing<br>720p   | 60              | —        | V              | V   | V       |
| 3D obbligatori   | Side by Side 1080i      | 50              | —        | V              | V   | V       |
| SD Obbligatori   | Side by Side 1080i      | 60              | —        | V              | V   | V       |
|                  | Top and Bottom<br>720p  | 50              | —        | V              | V   | V       |
|                  | Top and Bottom<br>720p  | 60              | _        | V              | V   | V       |
|                  | Top and Bottom<br>1080p | 24              | —        | V              | V   | V       |
| Frame sequential | 1024x768                | 120             | <u> </u> | V              | V   | V       |
| 3D               | 1280x720                | 120             | V        | V              | V   | V       |

Nota: "RB" significa "blanking ridotto".

#### Tabella EDID

832x624 a 75 Hz 1024x768 a 60 Hz 1024x768 a 70 Hz 1024x768 a 75 Hz 1280x1024 a 75 Hz 1152x870 a 75 Hz

|                            | WUXGA / VGA               |                              |
|----------------------------|---------------------------|------------------------------|
| Temporizzazione stabilita: | Temporizzazione standard: | Temporizzazione dettagliata: |
| 720x400 a 88 Hz            | 1440x900 a 75 Hz          | 1366x768 a 60 Hz             |
| 640x480 a 60 Hz            | 1280x800 a 75 Hz          | 1920x540 a 60 Hz             |
| 640x480 a 67 Hz            | 1280x1024 a 60 Hz         | 1920x540 a 50 Hz             |
| 640x480 a 72 Hz            | 1360x765 a 60 Hz          | 720x480 a 60 Hz              |
| 640x480 a 75 Hz            | 1440x900 a 60 Hz          | 1360x768 a 60 Hz             |
| 800x600 a 56 Hz            | 1400x1050 a 60 Hz         |                              |
| 800x600 a 60 Hz            | 1600x1200 a 60 Hz         |                              |
| 800x600 a 72 Hz            | 1680x1050 a 60 Hz         |                              |
| 800x600 a 75 Hz            |                           |                              |
| 832x624 a 75 Hz            |                           |                              |
| 1024x768 a 60 Hz           |                           |                              |
| 1024x768 a 70 Hz           |                           |                              |
| 1024x768 a 75 Hz           |                           |                              |
| 1280x1024 a 75 Hz          |                           |                              |
| 1152x870 a 75 Hz           |                           |                              |
|                            |                           |                              |
|                            | WUXGA / DVI-D             |                              |
| Temporizzazione stabilita: | Temporizzazione standard: | Temporizzazione dettagliata: |
| 720x400 a 70 Hz            | 1024x768 a 120 Hz         | 1360x768 a 60 Hz             |
| 720x400 a 88 Hz            | 1280x800 a 75 Hz          | 1366x768 a 60 Hz             |
| 640x480 a 60 Hz            | 1280x1024 a 60 Hz         | 1920x540 a 60 Hz             |
| 640x480 a 67 Hz            | 1360x765 a 60 Hz          | 720x480 a 60 Hz              |
| 640x480 a 72 Hz            |                           |                              |
| 640x480 a 75 Hz            | 1400x1050 a 60 Hz         |                              |
| 800x600 a 56 Hz            | 1600x1200 a 60 Hz         |                              |
| 800x600 a 60 Hz            | 1680x1050 a 60 Hz         |                              |
| 800x600 a 72 Hz            |                           |                              |
| 800x600 a 75 Hz            |                           |                              |

| WUXGA / HDMI & HDBaseT     |                           |                              |  |  |  |  |  |  |  |
|----------------------------|---------------------------|------------------------------|--|--|--|--|--|--|--|
| Temporizzazione stabilita: | Temporizzazione standard: | Temporizzazione dettagliata: |  |  |  |  |  |  |  |
| 720x400 a 70 Hz            | 1024x768 a 120 Hz         | 720x576 a 50 Hz              |  |  |  |  |  |  |  |
| 720x400 a 88 Hz            | 1280x800 a 75 Hz          | 1280x720 a 60 Hz             |  |  |  |  |  |  |  |
| 640x480 a 60 Hz            | 1280x1024 a 60 Hz         | 1920x540 a 60 Hz             |  |  |  |  |  |  |  |
| 640x480 a 67 Hz            | 1280x720 a 120 Hz         | 720x480 a 60 Hz              |  |  |  |  |  |  |  |
| 640x480 a 72 Hz            |                           |                              |  |  |  |  |  |  |  |
| 640x480 a 75 Hz            | 1400x1050 a 60 Hz         |                              |  |  |  |  |  |  |  |
| 800x600 a 56 Hz            | 1600x1200 a 60 Hz         |                              |  |  |  |  |  |  |  |
| 800x600 a 60 Hz            | 1680x1050 a 60 Hz         |                              |  |  |  |  |  |  |  |
| 800x600 a 72 Hz            |                           |                              |  |  |  |  |  |  |  |
| 800x600 a 75 Hz            |                           |                              |  |  |  |  |  |  |  |
| 832x624 a 75 Hz            |                           |                              |  |  |  |  |  |  |  |
| 1024x768 a 60 Hz           |                           |                              |  |  |  |  |  |  |  |
| 1024x768 a 70 Hz           |                           |                              |  |  |  |  |  |  |  |
| 1024x768 a 75 Hz           |                           |                              |  |  |  |  |  |  |  |
| 1280x1024 a 75 Hz          |                           |                              |  |  |  |  |  |  |  |
| 1152x870 a 75 Hz           |                           |                              |  |  |  |  |  |  |  |
|                            |                           |                              |  |  |  |  |  |  |  |

### Dimensioni immagine e distanza di proiezione

| Piattaforma              | 1              |                  | WUXGA (16:10)   |         |            |            |            |             |           |            |            |             |            |  |
|--------------------------|----------------|------------------|-----------------|---------|------------|------------|------------|-------------|-----------|------------|------------|-------------|------------|--|
| DMD                      |                |                  | 0,67"           |         |            |            |            |             |           |            |            |             |            |  |
| Obiettivo d              | el proietto    | ore              | A16             | AC      | )1         | A          | 06         | A           | .03       | <b>A</b> 1 | 3          | Α           | 15         |  |
| Distanza di              | proiezior      | Ie               | 0,361<br>(120") | 0,95-   | 1,22       | 1,22       | -1,52      | 1,52        | -2,92     | 2,90-      | 5,50       | 0,75        | -0,95      |  |
| Rapporto d               | i zoom         |                  | N/A             | 1,2     | 8X         | 1,2        | 5X         | 1,          | 9X        | 1,9        | X          | 1,2         | 26X        |  |
| Distanza di              | proiezior      | ie               | 0,96-<br>3,01m  | 1,01-1: | 3,33m      | 1,30-1     | 6,62m      | 1,61-3      | 31,70m    | 3,18-5     | 7,86m      | 0,79-10,38m |            |  |
| Dimensioni<br>proiezione | dello sch      | iermo di         |                 |         |            |            | Distanza   | ı di proiez | zione (m) |            |            |             |            |  |
| Distanza di              | proiezior      | ie               | 0.361<br>(120") | 0.95    | 1.22       | 1.22       | 1.53       | 1.52        | 2.92      | 2.90       | 5.50       | 0.75        | 0.95       |  |
| Diagonale<br>(pollici)   | Altezza<br>(m) | Larghezza<br>(m) | (m)             | Min (m) | Max<br>(m) | Min<br>(m) | Max<br>(m) | Min (m)     | Max (m)   | Min (m)    | Max<br>(m) | Min<br>(m)  | Max<br>(m) |  |
| 50                       | 0,67           | 1,08             | -               | 1,01    | 1,31       | 1,30       | 1,63       | 1,61        | 3,12      | 3,18       | 5,89       | 0,79        | 1,01       |  |
| 60                       | 0,81           | 1,29             | -               | 1,22    | 1,57       | 1,57       | 1,97       | 1,94        | 3,76      | 3,78       | 7,05       | 0,96        | 1,22       |  |
| 70                       | 0,94           | 1,51             | -               | 1,43    | 1,84       | 1,83       | 2,30       | 2,27        | 4,39      | 4,39       | 8,20       | 1,12        | 1,43       |  |
| 80                       | 1,08           | 1,72             | -               | 1,63    | 2,11       | 2,10       | 2,63       | 2,60        | 5,03      | 5,00       | 9,36       | 1,28        | 1,64       |  |
| 90                       | 1,21           | 1,94             | -               | 1,84    | 2,38       | 2,36       | 2,97       | 2,94        | 5,66      | 5,61       | 10,51      | 1,45        | 1,85       |  |
| 100                      | 1,35           | 2,15             | -               | 2,05    | 2,64       | 2,63       | 3,30       | 3,27        | 6,30      | 6,21       | 11,67      | 1,61        | 2,05       |  |
| 110                      | 1,48           | 2,37             | -               | 2,26    | 2,91       | 2,90       | 3,63       | 3,60        | 6,93      | 6,82       | 12,82      | 1,78        | 2,26       |  |
| 120                      | 1,62           | 2,58             | 0,96            | 2,47    | 3,18       | 3,16       | 3,97       | 3,94        | 7,57      | 7,43       | 13,98      | 1,94        | 2,47       |  |
| 130                      | 1,75           | 2,80             | 1,04            | 2,67    | 3,44       | 3,43       | 4,30       | 4,27        | 8,20      | 8,04       | 15,13      | 2,10        | 2,68       |  |
| 140                      | 1,88           | 3,02             | 1,11            | 2,88    | 3,71       | 3,69       | 4,63       | 4,60        | 8,84      | 8,65       | 16,29      | 2,27        | 2,89       |  |
| 150                      | 2,02           | 3,23             | 1,18            | 3,09    | 3,98       | 3,96       | 4,96       | 4,94        | 9,47      | 9,25       | 17,44      | 2,43        | 3,09       |  |
| 160                      | 2,15           | 3,45             | 1,26            | 3,30    | 4,24       | 4,23       | 5,30       | 5,27        | 10,11     | 9,86       | 18,60      | 2,60        | 3,30       |  |
| 170                      | 2,29           | 3,66             | 1,33            | 3,51    | 4,51       | 4,49       | 5,63       | 5,60        | 10,74     | 10,47      | 19,75      | 2,76        | 3,51       |  |
| 180                      | 2,42           | 3,88             | 1,40            | 3,72    | 4,78       | 4,76       | 5,96       | 5,93        | 11,38     | 11,08      | 20,91      | 2,92        | 3,72       |  |
| 190                      | 2,56           | 4,09             | 1,48            | 3,92    | 5,05       | 5,02       | 6,30       | 6,27        | 12,01     | 11,69      | 22,06      | 3,09        | 3,93       |  |
| 200                      | 2,69           | 4,31             | 1,55            | 4,13    | 5,31       | 5,29       | 6,63       | 6,60        | 12,65     | 12,29      | 23,22      | 3,25        | 4,13       |  |
| 250                      | 3,37           | 5,38             | 1,91            | 5,17    | 6,65       | 6,62       | 8,29       | 8,27        | 15,82     | 15,33      | 28,99      | 4,07        | 5,17       |  |
| 300                      | 4,04           | 6,46             | 2,28            | 6,21    | 7,98       | 7,95       | 9,96       | 9,93        | 19,00     | 18,37      | 34,77      | 4,89        | 6,21       |  |
| 350                      | 4,71           | 7,54             | 2,65            | 7,25    | 9,32       | 9,28       | 11,62      | 11,60       | 22,17     | 21,41      | 40,54      | 5,71        | 7,26       |  |
| 400                      | 5,38           | 8,62             | 3,01            | 8,29    | 10,66      | 10,61      | 13,29      | 13,26       | 25,35     | 24,45      | 46,31      | 6,53        | 8,30       |  |
| 450                      | 6,06           | 9,69             | -               | 9,33    | 11,99      | 11,94      | 14,95      | 14,93       | 28,52     | 27,49      | 52,09      | 7,35        | 9,34       |  |
| 500                      | 6.73           | 10.77            | -               | 10.37   | 13.33      | 13.27      | 16.62      | 16.59       | 31.70     | 30.53      | 57.86      | 8.17        | 10.38      |  |

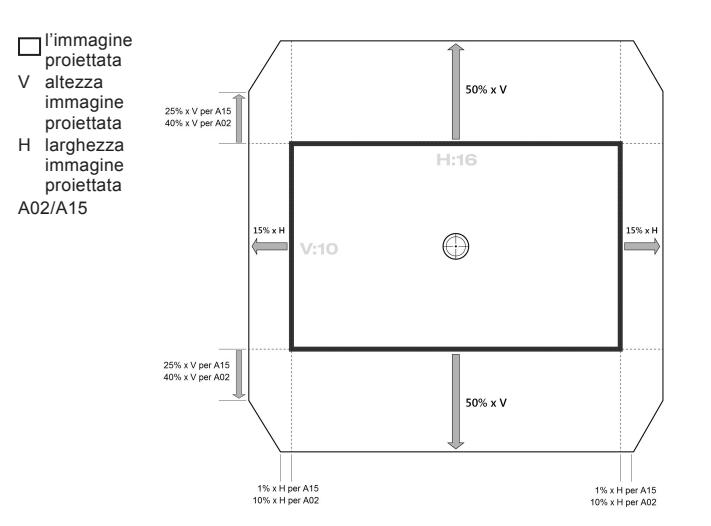

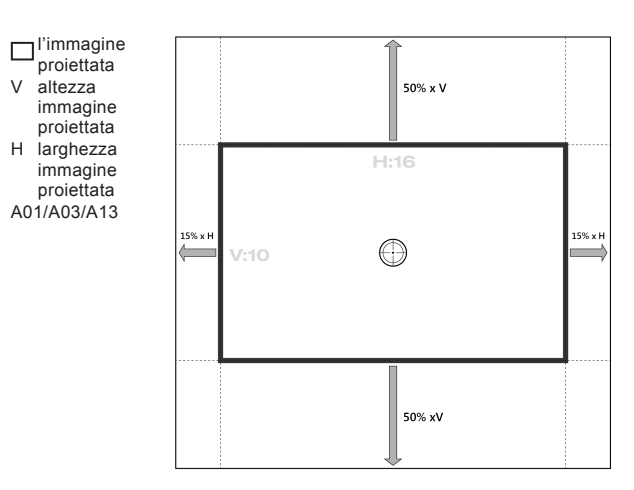

### Dimensioni del proiettore e installazione del supporto a soffitto

- 1. Per evitare danni al proiettore, usare il supporto da soffitto Optoma.
- 2. Se si desidera utilizzare un kit per installazione a soffitto prodotto da terzi, assicurarsi che le viti impiegate per fissare il proiettore soddisfino le specifiche che seguono:
- Tipo di vite: M6 x 4
- Lunghezza minima della vite: 20mm

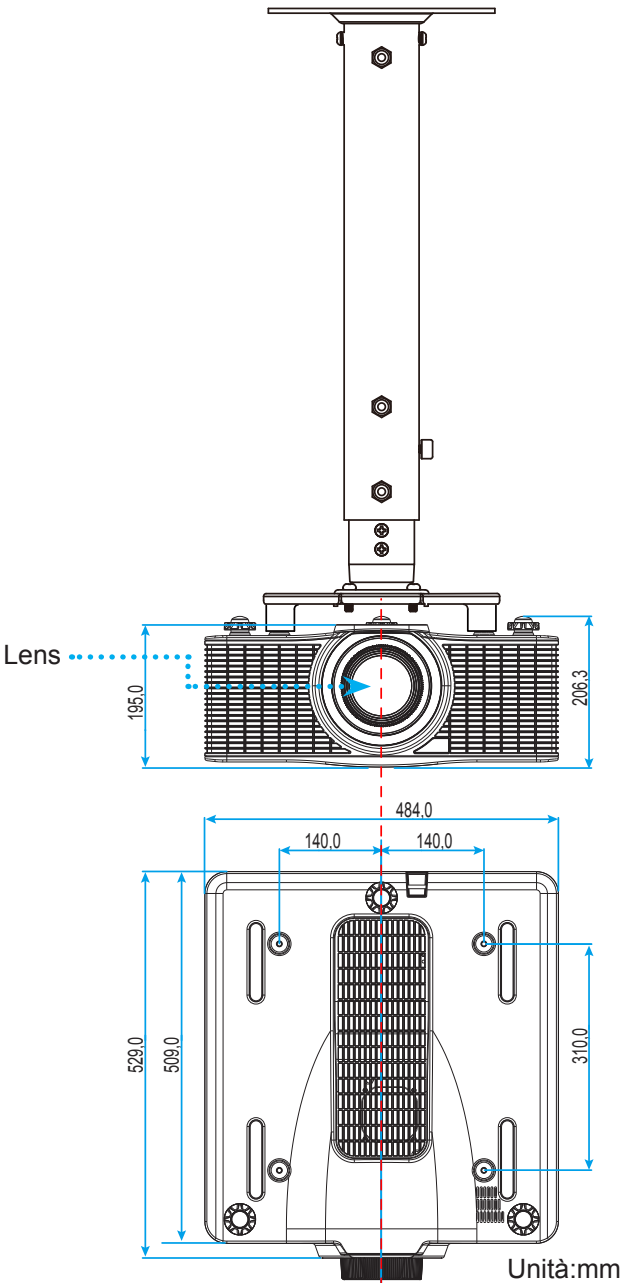

Nota: Si prega di notare che i danni provocati da una installazione scorretta annulleranno la garanzia.

Avviso:

- Se viene acquistato un supporto da soffitto di un'altra società, accertarsi di usare viti della dimensione corretta. La dimensione delle viti varierà in base allo spessore della piastra di montaggio.
- Accertarsi di mantenere almeno uno spazio di 30 mm tra il soffitto e la parte inferiore del proiettore.
- Evitare di installare il proiettore accanto a una fonte di calore.

## Codici remoti IR

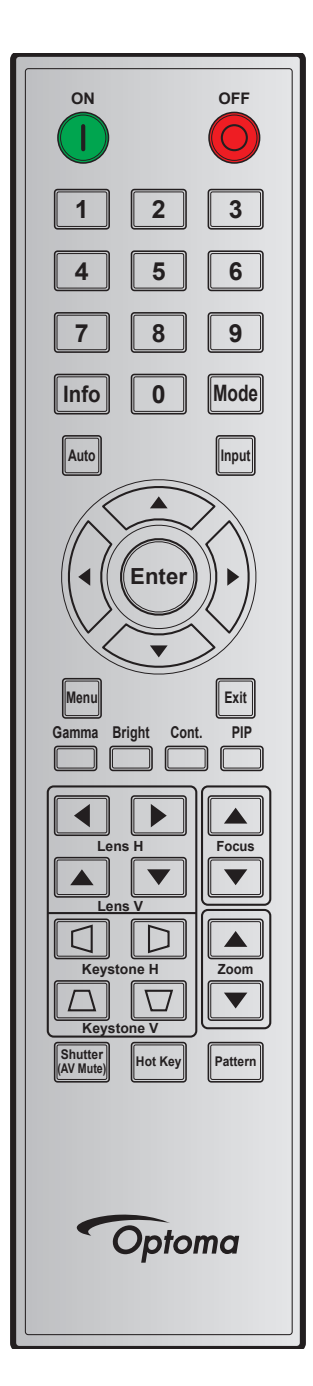

|                  | Posizione | Formato di  | Indii  | Indirizzo Dati |        | ati    |                                                     |
|------------------|-----------|-------------|--------|----------------|--------|--------|-----------------------------------------------------|
| Legenda tasti    | tasti     | ripetizione | Byte 1 | Byte 2         | Byte 3 | Byte 4 | Descrizione                                         |
| ON ( <b>()</b> ) | 1         | F1          | 32     | CD             | 02     | FD     | Premere per accendere il proiettore.                |
| OFF (🔘)          | 2         | F1          | 32     | CD             | 2E     | D1     | Premere per spegnere il proiettore.                 |
| 1                | 3         | F1          | 32     | CD             | 72     | 8D     | Utilizzare come numero "1" della tastiera numerica. |
| 2                | 4         | F1          | 32     | CD             | 73     | 8C     | Utilizzare come numero "2" della tastiera numerica. |
| 3                | 5         | F1          | 32     | CD             | 74     | 8B     | Utilizzare come numero "3" della tastiera numerica. |
| 4                | 6         | F1          | 32     | CD             | 75     | 8A     | Utilizzare come numero "4" della tastiera numerica. |
| 5                | 7         | F1          | 32     | CD             | 77     | 88     | Utilizzare come numero "5" della tastiera numerica. |
| 6                | 8         | F1          | 32     | CD             | 78     | 87     | Utilizzare come numero "6" della tastiera numerica. |

| 1                    | Posizione | Formato di  | Indir  | izzo   | D      | ati    | Descritions                                                                                      |
|----------------------|-----------|-------------|--------|--------|--------|--------|--------------------------------------------------------------------------------------------------|
| Legenda tasti        | tasti     | ripetizione | Byte 1 | Byte 2 | Byte 3 | Byte 4 | Descrizione                                                                                      |
| 7                    | 9         | F1          | 32     | CD     | 79     | 86     | Utilizzare come numero "7" della tastiera numerica.                                              |
| 8                    | 10        | F1          | 32     | CD     | 80     | 7F     | Utilizzare come numero "8" della tastiera numerica.                                              |
| 9                    | 11        | F1          | 32     | CD     | 81     | 7E     | Utilizzare come numero "9" della tastiera numerica.                                              |
| Info                 | 12        | F1          | 32     | CD     | 82     | 7D     | Premere per visualizzare le informazioni sull'immagine sorgente.                                 |
| 0                    | 13        | F1          | 32     | CD     | 25     | DA     | Utilizzare come numero "0" della tastiera numerica.                                              |
| Modalità             | 14        | F1          | 32     | CD     | 05     | FA     | Premere per selezionare la modalità di visualizzazione preimpostata.                             |
| Auto                 | 15        | F1          | 32     | CD     | 04     | FB     | Premere per sincronizzare automaticamente il proiettore sulla sorgente di ingresso.              |
| inserimento          | 16        | F1          | 32     | CD     | 18     | E7     | Premere per selezionare come segnale di ingresso.                                                |
| Su (▲)               | 17        | F1          | 32     | CD     | 0F     | F0     | Premere per selezionare le voci o per eseguire le regolazioni delle selezioni.                   |
| SINISTRA (◄)         | 18        | F1          | 32     | CD     | 11     | EE     | Premere per selezionare le voci o per eseguire le regolazioni delle selezioni.                   |
| Invio                | 19        | F1          | 32     | CD     | 14     | EB     | Premere per confermare la selezione della voce.                                                  |
| DESTRA (►)           | 20        | F1          | 32     | CD     | 10     | EF     | Premere per selezionare le voci o per eseguire le regolazioni delle selezioni.                   |
| GIÙ (▼)              | 21        | F1          | 32     | CD     | 12     | ED     | Premere per selezionare le voci o per eseguire le regolazioni delle selezioni.                   |
| Menu                 | 22        | F1          | 32     | CD     | 0E     | F1     | Premere per visualizzare il menu OSD del proiettore.                                             |
| Esci                 | 23        | F1          | 32     | CD     | 2A     | D5     | Premere per tornare al livello precedente del menu o uscire dal menu.                            |
| Gamma                | 24        | F1          | 32     | CD     | 2B     | D4     | Premere per regolare i livelli di portata media                                                  |
| Luminoso             | 25        | F1          | 32     | CD     | 28     | D7     | Premere per regolare la quantità di luce dell'immagine.                                          |
| Cont.                | 26        | F1          | 32     | CD     | 29     | D6     | Premere per regolare la differenza tra le aree chiare e quelle scure.                            |
| PIP                  | 27        | F1          | 32     | CD     | 43     | BC     | Premere per attivare/disattivare la funzione PIP/PBP.                                            |
| Lens O ◀             | 28        | F1          | 32     | CD     | 41     | BE     | Premere per regolare la posizione orizzontale                                                    |
| Lens O 🕨             | 29        | F1          | 32     | CD     | 42     | BD     | Dremere per regelere le messe e fuese per mislierere                                             |
| Fuoco 🔺              | 30        | F1          | 32     | CD     | 86     | 79     | la chiarezza dell'immagine come desiderato.                                                      |
| Lens V 🔺             | 31        | F1          | 32     | CD     | 34     | СВ     | Premere per regolare la posizione verticale dell'immagine.                                       |
| Lens V 🔻             | 32        | F1          | 32     | CD     | 32     | CD     | Premere per regolare la posizione verticale dell'immagine.                                       |
| Fuoco <b>V</b>       | 33        | F1          | 32     | CD     | 26     | D9     | Premere per regolare la messa a fuoco per migliorare la chiarezza dell'immagine come desiderato. |
| Keystone 🛆           | 34        | F1          | 32     | CD     | 87     | 78     | Premere per regolare la distorsione verticale.                                                   |
| Keystone 🖂           | 35        | F1          | 32     | CD     | 51     | AE     | Premere per regolare la distorsione verticale.                                                   |
| Zoom 🛦               | 36        | F1          | 32     | CD     | 52     | AD     | Premere per regolare lo zoom per ottenere le<br>dimensioni desiderate dell'immagine.             |
| Keystone 🔇           | 37        | F1          | 32     | CD     | 53     | AC     | Premere per regolare la distorsione orizzontale.                                                 |
| Keystone D           | 38        | F1          | 32     | CD     | 54     | AB     | Premere per regolare la distorsione orizzontale.                                                 |
| Zoom <b>V</b>        | 39        | F1          | 32     | CD     | 55     | AA     | Premere per regolare lo zoom per ottenere le<br>dimensioni desiderate dell'immagine.             |
| Shutter (AV<br>Mute) | 40        | F1          | 32     | CD     | 56     | A9     | Premere per nascondere/visualizzare l'immagine su schermo.                                       |
| Hot Key              | 41        | F1          | 32     | CD     | 57     | A8     | Premere per la selezione rapida dei tasti predefiniti.                                           |
| Pattern              | 42        | F1          | 32     | CD     | 58     | A7     | Premere per visualizzare un modello di test.                                                     |

### Risoluzione dei problemi

Controllare le informazioni che seguono se si riscontrano problemi con il proiettore. Se il problema persiste, mettersi in contatto con il rivenditore locale oppure con il Centro assistenza.

#### Problemi d'immagine

?

Sullo schermo non appare alcuna immagine

- Assicurarsi che i cavi e l'alimentazione siano collegati in modo appropriato, come descritto nella sezione "Installazione".
- Assicurarsi che i pin dei connettori non siano piegati o rotti.
- Assicurarsi che la funzione "Shutter (AV Mute)" non sia stata attivata.

### *L'immagine è sfuocata*

- Premere il tasto Fuoco ▲ o Fuoco ▼ del telecomando per regolare la messa a fuoco finché l'immagine non è nitida e visibile.
- Accertarsi che la schermata di proiezione sia entro le distanze necessarie dal proiettore. (Fare riferimento a pagina *56*.)
- L'immagine è allungata quando si visualizza un DVD 16:10.
  - Quando si eseguono DVD anamorfici o DVD 16:10, il proiettore mostrerà l'immagine migliore con formato 16:10 sul lato del proiettore.
  - Se si eseguono DVD di formato 4:3, impostare il formato su 4:3 nell'OSD del proiettore.
  - Impostare il formato di visualizzazione del lettore DVD sul rapporto proporzioni 16:10 (widescreen).
- L'immagine è troppo grande o troppo piccola
  - Premere il tasto **Zoom** ▲ o **Zoom** ▼ del telecomando per aumentare o diminuire le dimensioni dell'immagine proiettata.
  - Avvicinare o allontanare il proiettore dallo schermo.
  - Premere "Menu" sul pannello del proiettore, andare su "Schermo > Rapp. visual.". Provare le varie impostazioni.

### L'immagine ha i lati inclinati:

- Se possibile, ricollocare il proiettore così che si trovi al centro dello schermo e sotto la parte inferiore dello schermo.
- Utilizzare "Schermo > Correzione geometrica > Trapezio V o Trapezio H" dal menu OSD per eseguire la regolazione.
- *L'immagine è invertita* 
  - Selezionare "Schermo > Proiezione posteriore > ATTIVA" dal menu OSD per invertire l'immagine in modo da poter eseguire la proiezione da dietro uno schermo trasparente.

#### Altri problemi

### Il proiettore non risponde ad alcun comando

• Se possibile, spegnere il proiettore e scollegare il cavo d'alimentazione, attendere almeno 20 secondi prima di ricollegare l'alimentazione.

#### Problemi del telecomando

?

Se il telecomando non funziona

- Verificare che l'angolo operativo del telecomando si trovi tra ±30° (in orizzontale o in verticale) rispetto ai ricevitori IR del proiettore.
- Assicurarsi che non ci siano ostruzioni tra il telecomando ed il proiettore. Portarsi a 10 m dal proiettore.
- Assicurarsi che le batterie siano inserite in modo corretto.
- Sostituire le batterie se sono scariche.

### Indicatore di avviso

#### Indicatori LED di stato

Gli indicatori LED di stato si trovano sulla parte posteriore del proiettore. Di seguito è definito ciascun LED.

|                                                                |       | Luce      |              |              | Esclusione AV |              |       |           |
|----------------------------------------------------------------|-------|-----------|--------------|--------------|---------------|--------------|-------|-----------|
| Messaggio                                                      | Verde | Arancione | Rosso        | Verde        | Arancione     | Rosso        | Verde | Arancione |
| Stato di standby                                               |       |           |              | Lampeggiante |               |              |       |           |
| Accensione<br>(riscaldamento)                                  |       |           |              |              | Lampeggiante  |              |       |           |
| Accensione e<br>diodo laser acceso                             | Fissa |           |              | Fissa        |               |              | Fissa |           |
| Spegnimento<br>(raffreddamento)                                |       |           |              |              | Lampeggiante  |              |       |           |
| Esclusione<br>AV disattivato<br>(l'immagine è<br>visualizzata) | Fissa |           |              | Fissa        |               |              | Fissa |           |
| Esclusione AV<br>attivato<br>(immagine nera)                   | Fissa |           |              | Fissa        |               |              |       | Fissa     |
| Comunicazione<br>proiettore                                    | Fissa |           |              | Lampeggiante |               |              | Fissa |           |
| Aggiornamento<br>firmware                                      |       |           |              | Lampeggiante | Lampeggiante  |              |       |           |
| La durata del<br>diodo laser è<br>scaduta                      |       | Fissa     |              |              |               |              |       |           |
| L'unità perde<br>oltre il 60% della<br>luminanza iniziale      |       |           | Lampeggiante |              |               |              |       |           |
| Errore<br>(surriscaldamento)                                   |       |           |              |              |               | Fissa        |       |           |
| Errore (guasto<br>ventolina)                                   |       |           |              |              |               | Lampeggiante |       |           |

Spegnimento:

•

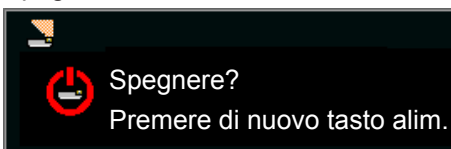

Impostazione di controllo LAN:

| Controllo LAN | Porta |
|---------------|-------|
| AMX           | 9131  |
| Crestron      | 41794 |
| PJ-Link       | 4352  |
| Telnet        | 3023  |
| Http          | 80    |

## Specifiche

Peso

| Ottica                                   | Descrizione                                                                                                    |
|------------------------------------------|----------------------------------------------------------------------------------------------------|
| Disala                                   | Risoluzione nativa: WUXGA (1920x1200)                                                                                                    |
| RISOIUZ.                                 | Risoluzione supportata: Fino a WUXGA a 60 Hz (blanking ridotto)                                                                                                    |
| Lens                                     | Potente zoom/messa a fuoco e spostamento completo dell'obiettivo                                                                                                    |
| Diodo laser                              | 70 W a 2,3 A / Tc 60°                                                                                                    |
| Dimensioni immagine<br>(diagonale)       | 50~500"                                                                                                    |
| Distanza di proiezione                   | Fare riferimento alla tabella "Dimensioni immagine e distanza di proiezione" a pagina 56.                                                                                                    |
| Elettricità                              | Descrizione                                                                                                    |
| Ingressi<br>Uscite<br>Porta di controllo | <ul> <li>2 x HDMI (versione 1.4) (con vite di bloccaggio)</li> <li>1 x DVI-D (supporta solo segnale digitale)</li> <li>1 x VGA IN (D-Sub a 15 pin) (ingresso computer o component)</li> <li>1 x HDBaseT</li> <li>1 x 3D SYNC IN</li> <li>1 x VGA Out (support collegamento a passante monitor VGA) (uMonitor Out)</li> <li>1 x 3D SYNC Out</li> <li>1 x RS232 (D-sub a 9 pin) (PC Control)</li> <li>1 x Ingresso cablato (connettore audio da 3,5 mm) (ingresso telecomando)</li> <li>1 x RJ45 (LAN)</li> <li>2 x Ricevitore IR (sui lati anteriore e superiore)</li> </ul> |
| Requisiti di alimentazione               | 100 V - 240 V CA, 50/60 Hz                                                                                                    |
| Corrente di ingresso                     | 7,0 A                                                                                                    |
|                                          |                                                                                                    |
| Meccanica                                | Descrizione                                                                                                    |
| Orientamento<br>dell'installazione       | Tavolo, montaggio a soffitto, verticale                                                                                                    |
| Dimensioni                               | 484 (L) x 509 (P) x 185 (A) mm (senza obiettivo e senza piedini)                                                                                                    |

| Condizioni ambientali | Operativa: 5~40°C, | 10~85% di umidità relativa | , senza condensa |
|-----------------------|--------------------|----------------------------|------------------|

17 kg (senza obiettivo)

Nota: Tutte le specifiche sono soggette a modifiche senza preavviso.

## Sedi dell'azienda Optoma

Mettersi in contatto con la filiale per assistenza e supporto.

### USA

Optoma Technology, Inc. 47697 Westinghouse Drive. Fremont, Ca 94539

### Canada

Optoma Technology, Inc. 47697 Westinghouse Drive. Fremont, Ca 94539

### America latina

Optoma Technology, Inc. 47697 Westinghouse Drive. Fremont, Ca 94539

### Europa

Unit 1, Network 41, Bourne End Mills Hemel Hempstead, Herts, HP1 2UJ, United Kingdom www.optoma.eu Tel assistenza: +44 (0)1923 691865 🛃 service@tsc-europe.com

### **Benelux BV**

Randstad 22-123 1316 BW Almere The Netherlands www.optoma.nl

### Francia

Bâtiment E 81-83 avenue Edouard Vaillant 92100 Boulogne Billancourt, France 🖾 savoptoma@optoma.fr

### Spagna

C/ José Hierro, 36 Of. 1C 28522 Rivas VaciaMadrid. Spain

### Germania

Wiesenstrasse 21 W D40549 Düsseldorf, Germany

### Scandinavia

Lerpeveien 25 3040 Drammen Norway

PO.BOX 9515 3038 Drammen Norway

### Corea

WOOMI TECH.CO.,LTD. 4F, Minu Bldg.33-14, Kangnam-Ku, Seoul, 135-815, KOREA korea.optoma.com

888-289-6786 📑 510-897-8601 services@optoma.com

**(** 888-289-6786 📄 510-897-8601 services@optoma.com

888-289-6786 510-897-8601 services@optoma.com

( +44 (0) 1923 691 800 +44 (0) 1923 691 888

() +31 (0) 36 820 0252 +31 (0) 36 548 9052

【 +33 1 41 46 12 20 📄 +33 1 41 46 94 35

【 +34 91 499 06 06 🗟 +34 91 670 08 32

( +49 (0) 211 506 6670 +49 (0) 211 506 66799 🖂 info@optoma.de

| Ç | +47 32 98 89 90 |
|---|-----------------|
| E | +47 32 98 89 99 |
|   | info@optoma.no  |

### Giappone

東京都足立区綾瀬3-25-18 株式会社オーエス コンタクトセンター:0120-380-495

#### Taiwan

12F., No.213, Sec. 3, Beixin Rd., Xindian Dist., New Taipei City 231, Taiwan, R.O.C. www.optoma.com.tw

### Hong Kong

Unit A, 27/F Dragon Centre, 79 Wing Hong Street, Cheung Sha Wan, Kowloon, Hong Kong

### Cina

5F, No. 1205, Kaixuan Rd., **Changning District** Shanghai, 200052, China

info@os-worldwide.com www.os-worldwide.com

( +886-2-8911-8600 +886-2-8911-6550 services@optoma.com.tw asia.optoma.com

+852-2396-8968 Fig +852-2370-1222 www.optoma.com.hk

【 +86-21-62947376 +86-21-62947375 www.optoma.com.cn

| (  | +47 32 98 89 90 |
|----|-----------------|
|    | +47 32 98 89 99 |
| R# | info@optoma.no  |

+82+2+34430004 +82+2+34430005

### www.optoma.com